# Keysight X-Series Signal Analyzers

This manual provides documentation for the following Analyzers:

PXA Signal Analyzer N9030A

MXA Signal Analyzer N9020A

EXA Signal Analyzer N9010A

CXA Signal Analyzer N9000A

Notice: This document contains references to Agilent. Please note that Agilent's Test and Measurement business has become Keysight Technologies. For more information, go to www.keysight.com.

N9081A & W9081A Bluetooth Measurement Application Measurement Guide

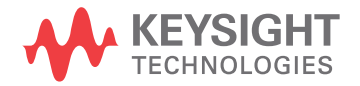

# Notices

© Keysight Technologies 2008-2014

No part of this manual may be reproduced in any form or by any means (including electronic storage and retrieval or translation into a foreign language) without prior agreement and written consent from Keysight Technologies as governed by United States and international copyright laws.

Trademark Acknowledgements

Bluetooth® and the Bluetooth Logo® are trademarks owned by Bluetooth SIG, Inc., U.S.A. and licensed to Keysight Technologies, Inc Manual Part Number

N9081-90002

Print Date

August 2014

Supersedes: August 2011

Printed in USA

Keysight Technologies 1400 Fountaingrove Parkway Santa Rosa, CA 95403

#### Warranty

THE MATERIAL CONTAINED IN THIS DOCUMENT IS PROVIDED "AS IS." AND IS SUBJECT TO BEING CHANGED, WITHOUT NOTICE, IN FUTURE EDITIONS. FURTHER, TO THE MAXIMUM EXTENT PERMITTED BY APPLICABLE LAW, KEYSIGHT **DISCLAIMS ALL WARRANTIES,** EITHER EXPRESS OR IMPLIED WITH **REGARD TO THIS MANUAL AND ANY** INFORMATION CONTAINED HEREIN. INCLUDING BUT NOT LIMITED TO THE IMPLIED WARRANTIES OF **MERCHANTABILITY AND FITNESS** FOR A PARTICULAR PURPOSE. **KEYSIGHT SHALL NOT BE LIABLE FOR** ERRORS OR FOR INCIDENTAL OR CONSEQUENTIAL DAMAGES IN CONNECTION WITH THE FURNISHING, USE, OR PERFORMANCE OF THIS DOCUMENT **OR ANY INFORMATION CONTAINED** HEREIN. SHOULD KEYSIGHT AND THE **USER HAVE A SEPARATE WRITTEN** AGREEMENT WITH WARRANTY TERMS COVERING THE MATERIAL IN THIS DOCUMENT THAT CONFLICT WITH THESE TERMS, THE WARRANTY TERMS IN THE SEPARATE AGREEMENT WILL CONTROL.

**Technology Licenses** 

The hard ware and/or software described in this document are furnished under a license and may be used or copied only in accordance with the terms of such license.

**Restricted Rights Legend** 

If software is for use in the performance of a U.S. Government prime contract or subcontract, Software is delivered and licensed as "Commercial computer software" as defined in DFAR 252.227-7014 (June 1995), or as a "commercial item" as defined in FAR 2.101(a) or as "Restricted computer software" as defined in FAR 52.227-19 (June 1987) or any equivalent agency regulation or contract clause. Use, duplication or disclosure of Software is subject to Keysight Technologies' standard commercial license terms, and non-DOD Departments and Agencies of the U.S. Government will receive no greater than Restricted Rights as defined in FAR 52.227-19(c)(1-2) (June 1987). U.S. Government users will receive no greater than Limited Rights as defined in FAR 52.227-14 (June 1987) or DFAR 252.227-7015 (b)(2) (November 1995), as applicable in any technical data.

## Safety Notices

#### CAUTION

A **CAUTION** notice denotes a hazard. It calls attention to an operating procedure, practice, or the like that, if not correctly performed or adhered to, could result in damage to the product or loss of important data. Do not proceed beyond a CAUTION notice until the indicated conditions are fully understood and met.

#### WARNING

A **WARNING** notice denotes a hazard. It calls attention to an operating procedure, practice, or the like that, if not correctly performed or adhered to, could result in personal injury or death. Do not proceed beyond a WARNING notice until the indicated conditions are fully understood and met.

# Where to Find the Latest Information

Documentation is updated periodically. For the latest information about these products, including instrument software upgrades, application information, and product information, browse to one of the following URLs, according to the name of your product:

http://www.keysight.com/find/pxa

http://www.keysight.com/find/mxa

http://www.keysight.com/find/exa

http://www.keysight.com/find/cxa

To receive the latest updates by email, subscribe to Keysight Email Updates at the following URL:

http://www.keysight.com/find/emailupdates

Information on preventing analyzer damage can be found at:

http://www.keysight.com/find/tips

# Is your product software up-to-date?

Periodically, Keysight releases software updates to fix known defects and incorporate product enhancements. To search for software updates for your product, go to the Keysight Technical Support website at:

http://www.keysight.com/find/techsupport

# Table of Contents

# 1 About Bluetooth Measurement Application

What Does the Keysight N9081A & W9081A Bluetooth Measurement Application Do? 10

Licenses for N9081A & W9081A Bluetooth Measurement Application 12

# 2 Making Bluetooth Measurements

| Introduction 16                                       |    |
|-------------------------------------------------------|----|
| Making Transmit Analysis Measurements 18              |    |
| Transmit Analysis Measurement Overview 18             |    |
| Step 1 - Set Up the Test Equipment and DUT 18         |    |
| Making the Initial Signal Connection 18               |    |
| Step 2 - Select the Mode and Preset the Analyzer 19   |    |
| Step 3 - Select the Mode Setup Parameters 20          |    |
| Step 4 – Select Measurement 20                        |    |
| Step 5 - Select the Meas Setup Parameters 21          |    |
| Step 6 - Configure the Display 21                     |    |
| View - Quad View 22                                   |    |
| View - RF Envelope 23                                 |    |
| View - Demod Waveform 24                              |    |
| View – RF Spectrum 25                                 |    |
| Step 7 - Optimize your Results 26                     |    |
| Viewing Transmit Analysis Measurement Results 27      |    |
| Example of One-Button-Measurement - Transmit Analysis | 27 |
| Example of Using SCPI Commands 28                     |    |
| Making Adjacent Channel Power Measurements 29         |    |
| Adjacent Channel Power Measurement Overview 29        |    |
| Step 1 - Set Up the Test Equipment and DUT 29         |    |
| Making the Initial Signal Connection 29               |    |
| Step 2 - Select the Mode and Preset the Analyzer 30   |    |

### Contents

Step 3 - Select the Mode Setup Parameters 31 Step 4 - Select Measurement 31 Step 5 - Select the Meas Setup Parameters 32 Step 6 - Configure the Display 32 View - RF Envelope 33 View - RF Spectrum 34 Step 7 - Optimize your Results 34 Viewing Adjacent Channel Power Measurement Results 35 Example Measurement - Adjacent Channel Power 35 Example of Using SCPI Commands 36 Making Output Spectrum BW Measurements 37 Output Spectrum BW Measurement Overview 37 Step 1 - Set Up the Test Equipment and DUT 37 Making the Initial Signal Connection 37 38 Step 2 - Select the Mode and Preset the Analyzer Step 3- Select the Mode Setup Parameters 39 Step 4- Select Measurement 39 Step 5 - Select the Meas Setup Parameters 40 Step 6 - Optimize your Results 40 Viewing Output Spectrum BW Measurement Results 41 Example of One-Button-Measurement - Output Spectrum BW 41 Example of Using SCPI Commands 42 Making EDR In-band Spurious Emissions Measurements 43 EDR In-band Spurious Emissions Measurement Overview 43 Step 1 - Set Up the Test Equipment and DUT 43 Making the Initial Signal Connection 43 Step 2 - Select the Mode and Preset the Analyzer 44 Step 3- Select the Mode Setup Parameters 45 Step 4- Select Measurement 45 Step 5 - Select the Meas Setup Parameters 46 Step 6 - Configure the Display 46 View - RF Envelope 47

#### Contents

View - RF Spectrum 48 Step 7 - Optimize your Results 48 Viewing EDR In-band Spurious Emissions Measurement Results 49 Example Measurement - EDR In-band Spurious Emissions 49 Example of Using SCPI Commands 50 Making LE In-band Emissions Measurements 51 LE In-band Emissions Measurement Overview 51 Step 1 - Set Up the Test Equipment and DUT 51 Making the Initial Signal Connection 51 Step 2 - Select the Mode and Preset the Analyzer 52 Step 3 - Select the Mode Setup Parameters 53 Step 4 - Select Measurement 53 Step 5 - Select the Meas Setup Parameters 54 Step 6 - Configure the Display 54 View - RF Envelope 55 View - RF Spectrum 56 Step 7 - Optimize your Results 56 Viewing LE In-band Emissions Measurement Results 57 Example Measurement - LE In-band Emissions 57 Example of Using SCPI Commands 58 Making Monitor Spectrum Measurements 59 Monitor Spectrum Measurement Overview 59 Step 1 - Set Up the Test Equipment and DUT 59 Making the Initial Signal Connection 59 Step 2 - Select the Mode and Preset the Analyzer 60 Step 3- Select the Mode Setup Parameters 61 Step 4- Select Measurement 61 Step 5 - Optimize your Results 61 Viewing Monitor Spectrum Measurement Results 62 Example of One-Button-Measurement - Monitor Spectrum 62 Example of Using SCPI Commands 63 Troubleshooting Bluetooth Measurements 64

# Contents

# 3 Concepts

Introduction 66 Understanding Bluetooth 67 What is Bluetooth 67 What is Bluetooth Enhanced Data Rate (EDR) 68 What is Bluetooth Low Energy (LE) 68 **Bluetooth Radio Characteristics** 68 **Baseband Characteristics** 70 The Bluetooth Radio Unit 71 The Bluetooth Link Control Unit and Link Management 72 Measurement Concepts and Results 75 Adjacent Channel Power Measurement 75 EDR In-band Spurious Emissions Measurement 75 LE In-band Emissions Measurement 76 Output Spectrum Bandwidth 76 Transmit Analysis Measurement 77 Output Power 78 Carrier Frequency Drift 79 Monitor Band/Channel Measurement 79 Initial Carrier Frequency Tolerance 80 Modulation Characteristics 80

# 1 About Bluetooth Measurement Application

This chapter provides overall information on the Keysight N9081A & W9081A Bluetooth Measurement Application and describes the measurements made by the analyzer.

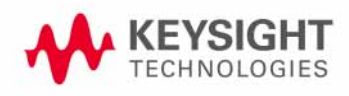

# What Does the Keysight N9081A & W9081A Bluetooth Measurement Application Do?

|      | The Keysight N9081A & W9081A Bluetooth measurement application can be used<br>to quickly ensure a product development conforms to regulatory requirements, as<br>well as providing RF diagnostic and troubleshooting capability for a Bluetooth<br>device. |
|------|----------------------------------------------------------------------------------------------------|
|      | The Bluetooth measurement application supports the following standards:                                                                                                    |
|      | Basic: Basic Bluetooth                                                                                                    |
|      | • EDR: Enhanced Data Rate, which offers enhanced data rates by using Phase Modulation (DPSK) and Frequency Modulation (GFSK).                                                                                                    |
|      | • Low Energy: LE, which is based on Basic Bluetooth with less power.                                                                                                    |
| NOTE | You can select the standard by pressing <b>Mode Setup</b> , <b>Radio Standard</b> and select the geography by pressing <b>FREQ Channel</b> , <b>Geography</b> .                                                                                            |
|      | The Option N9081A & W9081A Bluetooth measurement application provides the following one-button measurements:                                                                                                    |
|      | Adjacent Channel Power (ACP) Measurement                                                                                                    |
|      | Enhanced Data Rate (EDR) In-band Spurious Emissions Measurement                                                                                                    |
|      | Low Energy (LE) In-band Emissions Measurement                                                                                                    |
|      | Monitor Spectrum Measurement                                                                                                    |
|      | Output Spectrum Bandwidth (OBW) Measurement                                                                                                    |
|      | Transmit Analysis Measurement                                                                                                    |
|      | When you select the standard format for use, the instrument automatically makes measurements using the measurement methods and limits defined in the standards. Detailed measurement results are displayed allowing you to make further analysis.          |
| NOTE | To reduce the number of variables and identify individual performance<br>characteristics, frequency hopping is turned off for the above Bluetooth<br>measurements.                                                                                         |
|      | Measurement parameters may be altered for specialized analysis via the Meas Setup menu.                                                                                                    |
|      | The measurements conform to the following Bluetooth RF Test Specifications. Supported tests are briefed in the Table 1-1 on page 12.                                                                                                    |
|      | • Bluetooth Test Specification Ver. 1.2/2.0/2.0 + EDR/2.1/2.1 + EDR                                                                                                    |
|      |                                                                                                    |

• Bluetooth Low Energy RF Test Specifications: RF PHY 0.7 Draft

| Test Purposes  |                                                | Measurement                                                  |
|----------------|------------------------------------------------|--------------------------------------------------------------|
| TRM/CA/01/C    | Output Power                                   | Transmit Analysis (Radio Standard<br>is Basic or Low Energy) |
| TRM/CA/05/C    | Tx Output Spectrum - 20 dB Band wid th         | Output Spectrum BW                                           |
| TRM/CA/06/C    | TX Output Spectrum - Adjacent Channel<br>Power | Adjacent Channel Power                                       |
| TRM/CA/07/C    | Modulation Characteristics                     | Transmit Analysis (Radio Standard<br>is Basic or Low Energy) |
| TRM/CA/08/C    | ICFT                                           | Transmit Analysis (Radio Standard<br>is Basic or Low Energy) |
| TRM/CA/09/C    | Carrier Frequency Drift                        | Transmit Analysis (Radio Standard<br>is Basic or Low Energy) |
| TRM/CA/10/C    | EDR Relative Transmit Power                    | Transmit Analysis (Radio Standard<br>is EDR)                 |
| TRM/CA/11/C    | EDR Carrier Freq Stability and Mod Accuracy    | Transmit Analysis (Radio Standard is EDR)                    |
| TRM/CA/12/C    | EDR Differential Phase Encoding                | Transmit Analysis (Radio Standard<br>is EDR)                 |
| TRM/CA/13/C    | EDR In-band Spurious Emissions                 | EDR In-band Spur Emissions                                   |
| TRM-LE/CA/02/C | In-band Emissions                              | LE In-band Emissions                                         |

Table 1-1Supported Tests

#### Licenses for N9081A & W9081A Bluetooth Measurement Application

The Option N9081A supports the following license types:

- N9081A-2FP: Fixed/Perpetual license which enables the Bluetooth application on a single X-Series instrument. It cannot be transported from the instrument.
- N9081A-2TP: Transportable/Perpetual license which enables the Bluetooth application on a single X-Series instrument.
- N9081A-2F3: Fixed/Time-limited license which is 3 month duration and cannot be transported from the instrument.

The Option W9081A supports the following license types:

- W081A-2FP: Fixed/Perpetual license which enables the Bluetooth application on a single X-Series instrument. It cannot be transported from the instrument.
- W9081A-2TP: Transportable/Perpetual license which enables the Bluetooth application on a single X-Series instrument.

What Does the Keysight N9081A & W9081A Bluetooth Measurement Application Do?

• W9081A-2F3: Fixed/Time-limited license which is 3 month duration and cannot be transported from the instrument.

About Bluetooth Measurement Application What Does the Keysight N9081A & W9081A Bluetooth Measurement Application Do?

# 2 Making Bluetooth Measurements

This chapter describes procedures to set up and perform measurements for analysis of Bluetooth signals. Details of the steps necessary for accurate signal analysis are provided as well.

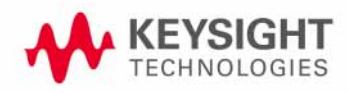

### Introduction

NOTE

This chapter provides measurement procedures and also shows example results obtained using the Bluetooth measurement application.

There are six measurements available in this mode:

- Transmit Analysis
- Adjacent Channel Power
- Output Spectrum BW
- EDR In-band Spurious Emissions
- LE In-band Emissions
- Monitor Spectrum

Before you can begin making measurements, make sure you have installed the required license.

- 1. Press Mode, and check to make sure that **Bluetooth** is available.
- 2. Press Meas, and check to make sure that all the measurements are available.

The following main subjects are presented in this chapter:

• "Making Transmit Analysis Measurements" on page 18

This section describes steps to perform a Transmit Analysis measurement.

• "Making Adjacent Channel Power Measurements" on page 29

This section describes steps to perform an Adjacent Channel Power measurement.

• "Making Output Spectrum BW Measurements" on page 37

This section describes steps to perform an Output Spectrum BW measurement.

• "Making EDR In-band Spurious Emissions Measurements" on page 43

This section describes steps to perform an EDR In-band Spurious Emissions measurement.

• "Making LE In-band Emissions Measurements" on page 51

This section describes steps to perform a LE In-band Emissions measurement.

• "Making Monitor Spectrum Measurements" on page 59

This section describes steps to perform a Monitor Spectrum measurement.

• "Troubleshooting Bluetooth Measurements" on page 64

This section introduces error messages you may have when making a Bluetooth measurement.

**NOTE** For more information on how to make an Output Spectrum BW measurement, please refer to *N9020A Signal Analyzer Measurement Guide*.

For more information on how to make a Monitor Spectrum measurement, please refer to *N9020A Signal Analyzer Measurement Guide*.

# Making Transmit Analysis Measurements

#### **Transmit Analysis Measurement Overview**

Making successful measurements of Bluetooth signals is easy when you follow the main steps below. The procedure overview below provides links in blue to a detailed procedure and description for each step:

"Step 1 - Set Up the Test Equipment and DUT" on page 18

This step configures the analyzer connections for an RF measurement.

"Step 2 - Select the Mode and Preset the Analyzer" on page 19

This step assures the analyzer will be set to a known state, either the factory preset or a user-configured preset.

"Step 3 - Select the Mode Setup Parameters" on page 20

This step specifies the radio parameters and carriers configuration.

"Step 4 - Select Measurement" on page 20

This step allows you to make a transmit analysis measurement either by preset settings or desired settings.

"Step 6 - Configure the Display" on page 21

This step enables you to select different views of display.

"Step 7 - Optimize your Results" on page 26

Measurement results are available in graphical displays that can be presented in preset groups or adjusted to suit your specific application. Most results are also available in tabular format.

#### Step 1 - Set Up the Test Equipment and DUT

This step configures the analyzer connections for measuring Bluetooth signals.

#### Making the Initial Signal Connection

CAUTION Before connecting a signal to the instrument, make sure the instrument can safely accept the signal level provided. The signal level limits are marked next to the connectors on the front panel.

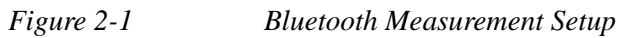

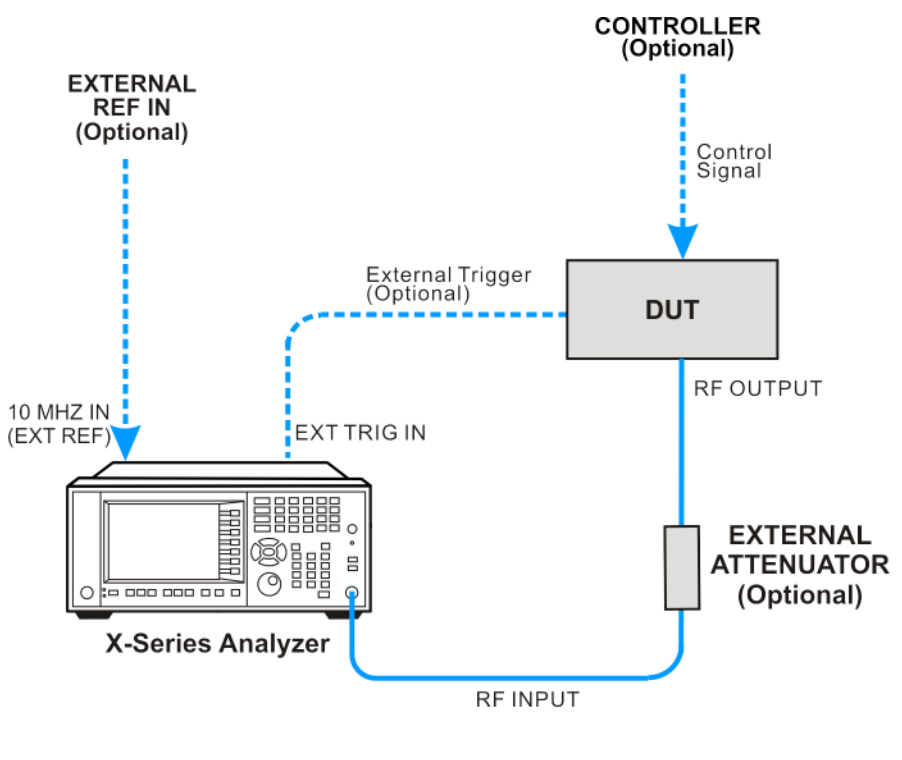

Bluetooth\_setup

The Bluetooth device under test (DUT) is connected to the RF input port by an appropriate RF cable as shown. The DUT may possibly be controlled externally by a computer. External attenuator, external trigger, and external reference are optional.

Click to Go Back to "Making Transmit Analysis Measurements" on page 18.

#### **Step 2 - Select the Mode and Preset the Analyzer**

This step assures the analyzer will be set to a known state, either the factory preset or a user-configured preset.

| Step                     | Action                                                                                               | Notes |
|--------------------------|----------------------------------------------------------------------------------------------------|-------|
| 2a. Select the Mode.     | Press MODE, Bluetooth.                                                                               |       |
| 2b. Preset the analyzer. | a. Press the green <b>Mode Preset</b> button for the factory preset.                                 |       |
|                          | b. To recall a user-defined Preset: Press User<br>Preset, User Preset to preset the current<br>mode. |       |

Click to Go Back to "Making Transmit Analysis Measurements" on page 18.

#### **Step 3 - Select the Mode Setup Parameters**

This step is to select the radio standard and the frequency range for signals of your interest and select the default limit value for the Output Power measurements.

| Step                                                             | Action                                                                                                    | Notes                                                  |
|------------------------------------------------------------------|----------------------------------------------------------------------------------------------------|--------------------------------------------------------|
| 3a. Select Mode Setup menu.                                      | Press Mode Setup, if needed.                                                                                                    |                                                        |
| 3b. Select radio standards menu and select the desired standard. | Press <b>Radio Standard</b> , and select the standard from the list.                                                                                                    |                                                        |
| 3c. Select the default output power limit.                       | a. Press <b>Device</b> , and select the desired power class from the list.                                                                                                    |                                                        |
| 3d. If necessary, select the frequency settings.                 | a. Press <b>FREQ Channel</b> , and input the<br>desired center frequency or select the<br>France bands or non-France bands by<br>toggling <b>Geography</b> . The default setting is<br><b>Others</b> . | Channel number<br>is coupled with<br>Center Frequency. |

Click to Go Back to "Making Transmit Analysis Measurements" on page 18.

#### **Step 4 - Select Measurement**

This step is to invoke the measurement you want to run.

| Step                                                                           | Action                                                                                          | Notes |
|--------------------------------------------------------------------------------|-------------------------------------------------------------------------------------------------|-------|
| 4a. Select the transmit analysis measurement.                                  | Press Meas, Transmit Analysis.                                                                  |       |
| 4b. If desired, change the parameters for the measurement.                     | Press <b>Meas Setup,</b> then select the parameters you want to change and input your settings. |       |
| 4c. Select the transmit analysis measurement again or restart the measurement. | Press Meas, Transmit Analysis, or press<br>Restart.                                             |       |

Click to Go Back to "Making Transmit Analysis Measurements" on page 18.

#### **Step 5 - Select the Meas Setup Parameters**

| Step                                                                                       | Action                                                                                                    | Notes                                                                          |
|--------------------------------------------------------------------------------------------|----------------------------------------------------------------------------------------------------|--------------------------------------------------------------------------------|
| 5a. Select the measurement setup menus.                                                    | Press Meas Setup.                                                                                                    |                                                                                |
| 5b. If desired, change the synchronization method.                                         | Press <b>Meas Setup, Burst Sync,</b> then select one from <b>Preamble</b> , <b>RF Amptd</b> or <b>None</b> .                                                     | Changing Burst Sync may<br>only impact the Output<br>Power measurement result. |
| 5c. If desired, change the limit parameters.                                               | Press Meas Setup, Limits. You can turn<br>on or turn off the limit test by toggling<br>Limit Test. You can also change the limit<br>lines for your measurements. | The limit lines are preset according to the test spec.                         |
| 5d. If desired, store the measurement results for $\Delta$ f1 Avg or $\Delta$ f2 Avg.      | Press Meas Setup, Hold Result, then select $\Delta f1 \text{ Avg}$ or $\Delta f2 \text{ Avg}$ .                                                                  | The selected result will not<br>be updated until Hold<br>Result is Off.        |
| 5e. If desired, change the start point or the end point when calculating the signal power. | Press <b>Meas Setup, More</b> , then select<br>what you want to change and input your<br>settings.                                                               |                                                                                |

This step is to adjust the measurement settings.

Click to Go Back to "Making Transmit Analysis Measurements" on page 18.

#### **Step 6 - Configure the Display**

Measurement results are available in graphical displays that can be presented in preset groups or adjusted to suit your specific application. Most results are also available in tabular format.

| Step                                  | Action                                                                                                    | Notes |
|---------------------------------------|----------------------------------------------------------------------------------------------------|-------|
| 6a. Select a view of results display. | <ul> <li>Press View/Display, and select a view<br/>from a selection of useful combinations<br/>of related data trace displays.</li> </ul> |       |

#### View - Quad View

The Quad View provides a combination view of RF Envelope, Demod Waveform, RF Spectrum graph and Results Metrics in four quadrants.

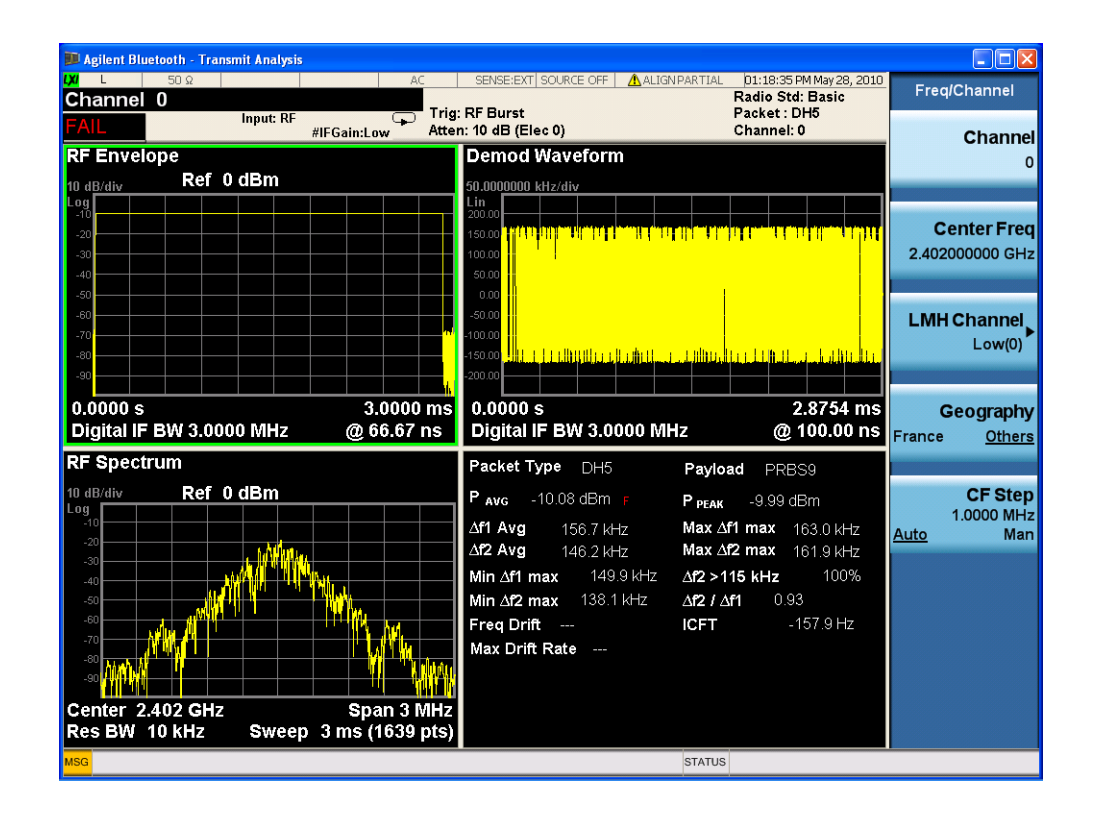

#### **View - RF Envelope**

The RF Envelope view provides a combination view of RF Envelope graph and Results Metrics. RF Envelop graph shows the Power vs. Time trace for a single channel.

| 💴 Agilent Blueto | oth - Adjacent Channel | Power                    |                                         |             |                                       |                    |               |
|------------------|------------------------|--------------------------|-----------------------------------------|-------------|---------------------------------------|--------------------|---------------|
| LXI L            | 50 Ω                   | AC                       | SENSE:EXT SOURCE OFF A                  | LIGNPARTIAL | 02:01:27 PM May 2<br>Radio Std: Basic | 3, 2010            | Trigger       |
|                  | Input: RF              | #IFGain:Low Atten: 1     | xternal 1<br>I0 dB (Elec 0)             |             | Meas Method: 10<br>Channel: 3         | } Acqu             | Eroo Duu      |
| RF Envelop       | e<br>Ref 0 dBm         |                          |                                         |             |                                       |                    | Fieekui       |
| 10 dB/div<br>Log |                        |                          |                                         |             |                                       |                    |               |
| -10              |                        |                          | • • • • • • • • • • • • • • • • • • • • |             |                                       |                    | Video         |
| -20              |                        |                          |                                         |             |                                       |                    | (IF Envelope) |
| -30              |                        |                          |                                         |             |                                       |                    |               |
| -40              |                        |                          |                                         |             |                                       |                    |               |
| -50              |                        |                          |                                         |             |                                       |                    | Line          |
| -60              |                        |                          |                                         |             |                                       |                    |               |
| -70              |                        |                          |                                         |             |                                       | <sup>al</sup> r II |               |
| -80              |                        |                          |                                         |             |                                       | L M                | External 1    |
| -90              |                        |                          |                                         |             |                                       |                    | External I    |
| 0.0000 s         |                        |                          |                                         |             | 3.000                                 | ) ms               |               |
| Digital IF B     | W 3.0000 MHz           |                          |                                         |             | @ 266.6                               | 7 ns               |               |
|                  |                        |                          |                                         |             |                                       |                    | External 2    |
|                  | -                      |                          |                                         |             |                                       |                    |               |
| Channel          | Power                  |                          | Tx Chan                                 | 3           | -3.78 dBm                             |                    | DE Buret      |
| 0                | -70.44 dBm             | -40.00 dBm               | Adj Channel Lower                       |             | -29.39 dBm                            |                    |               |
| 2                | -07.90 dBm             | -20.00 dBm<br>-29 39 dBm | Adj Channel Upper                       |             | -29.40 dBm                            |                    | (wideband)    |
| 3                | -3.78 dBm              | -3.78 dBm                | Number of Exception                     | IS          |                                       |                    |               |
| 4                | -29.40 dBm             | -29.40 dBm               |                                         |             |                                       |                    | Мо            |
| 5                | -68.40 dBm             | -20.00 dBm               |                                         |             |                                       |                    | 1 of          |
| 6                | -70.78 dBm             | -40.00 dBm 🚽             |                                         |             |                                       |                    |               |
| ISG              |                        |                          |                                         | STATUS      |                                       |                    |               |

**View - Demod Waveform** 

# NOTEIf radio standard is Basic or Lower Energy, this view is Demod Waveform.If radio standard is EDR, this view is Constellation view.

The Demod Waveform or Constellation view provides a combination view of Demod Waveform graph and Results Metrics.

For Basic and Low Energy, the modulation is GFSK and Demod Waveform shows the demodulated signal as a Frequency vs. Time trace.

For EDR, the modulation is DQPSK/D8PSK and Constellation view shows an I/Q measured polar vector trace.

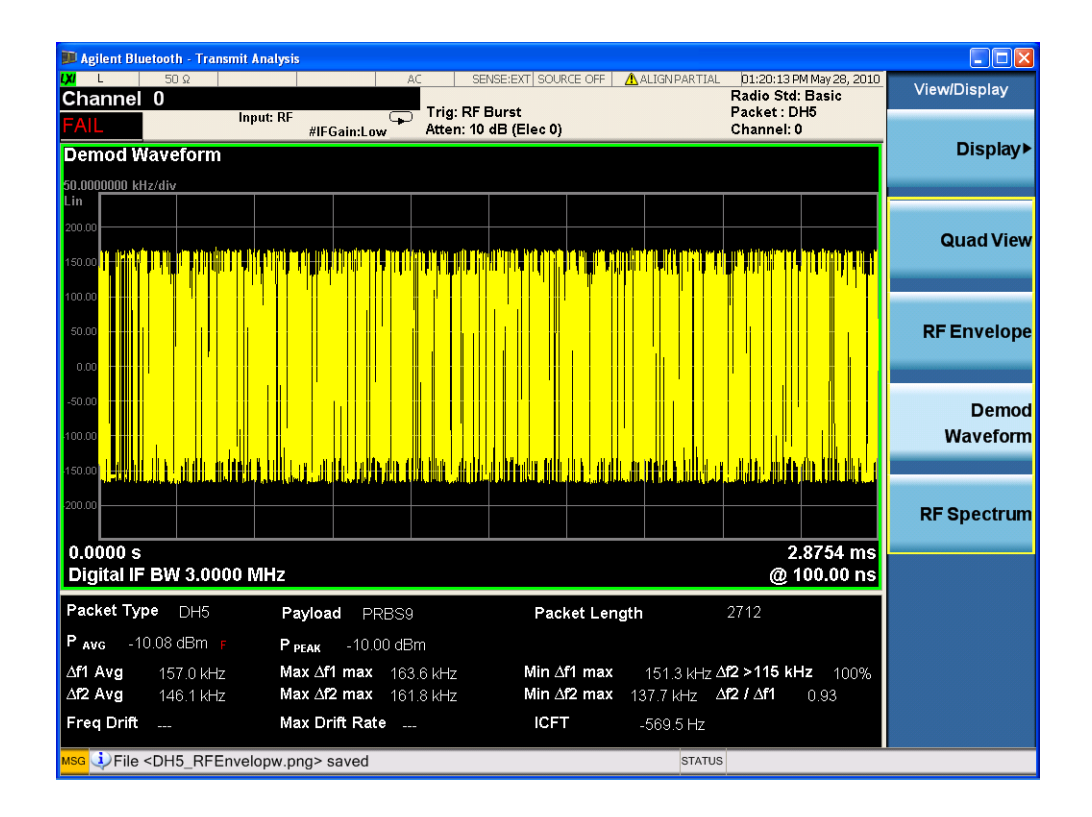

#### **View - RF Spectrum**

The RF Spectrum view shows a Spectrum trace.

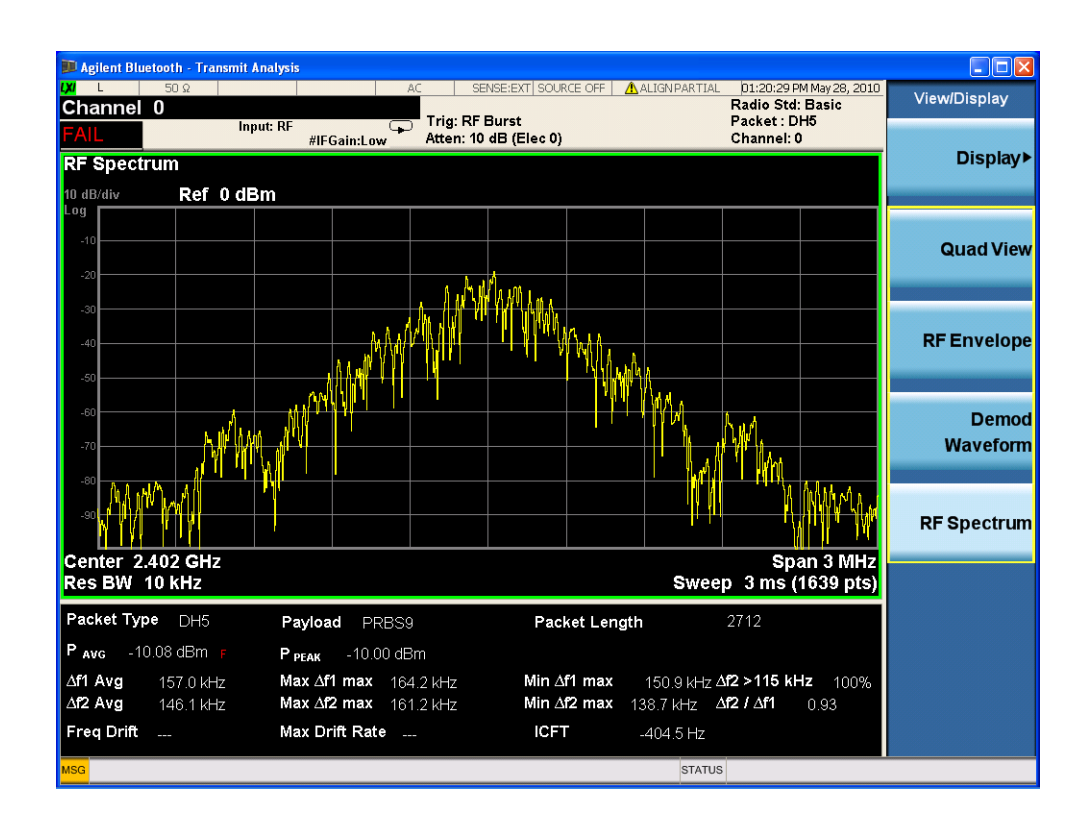

# **Step 7 - Optimize your Results**

In this step you can finalize the presentation of your data by adjusting various parameters to make your measurement data more useful.

| Step                                                                                       | Action                                                                                                    | Notes                                                |
|--------------------------------------------------------------------------------------------|----------------------------------------------------------------------------------------------------|------------------------------------------------------|
| 7a. Select a<br>graph for<br>optimization.                                                 | Use the "Next Window" key (boxes with arrows) below the display t<br>move the green outline "focus" to activate a graph for customizatio                               | 0<br>n.                                              |
| 7b. Optimize the<br>X Scale.                                                               | a. Press SPAN X Scale, Scale/Div, then use the front-panel keypad to input the scale/div, then press a units key, like $\mu$ s, to complete the entry.                 |                                                      |
|                                                                                            | OR                                                                                                    |                                                      |
|                                                                                            | b. Press SPAN X Scale, More, X Scale Auto to allow the instrument to complete the scaling.                                                                             |                                                      |
| 7c. Optimize the<br>Y Scale.                                                               | a. Press <b>AMPTD YScale</b> , <b>Scale/Div</b> , then use the front-panel keypad to input the scale/div, then press a units key, like $\mu$ s, to complete the entry. |                                                      |
|                                                                                            | OR                                                                                                    |                                                      |
|                                                                                            | b. Press AMPTD YScale, Auto Scale to allow the instrument to complete the scaling.                                                                                     |                                                      |
| 7d. Use <b>a</b><br><b>Marker</b> to<br>indicate and<br>measure signal<br>characteristics. | a. Press Marker, Select Marker, and select the number of the maker desired for your display.                                                                           | For more information on                              |
|                                                                                            | b. Press Marker Function, Select Marker to assign a function t the marker.                                                                                             | Markers see the<br>Markers section                   |
|                                                                                            | c. Select either <b>Band/Interval Power</b> , or <b>Band/Interval</b><br><b>Density</b> , to set the marker control function type.                                     | Measurement<br>Setup in Help.                        |
|                                                                                            | d. Press Marker, Delta to set a Delta marker on/off and adjust it position on the graph.                                                                               | S                                                    |
| 7e. Add titles, or make other                                                              | a. Press View/Display, Display, System, Settings to adjust other parts of the display for all measurement windows.                                                     | For more information on                              |
| changes to the<br>measurement<br>graphs.                                                   | <ul> <li>Press View/Display, Display, Annotation, to turn on/off<br/>various parts of the display annotation.</li> </ul>                                               | Display settings<br>see the Display<br>section under |
|                                                                                            | c. Press View/Display, Display, Title, Change Title to create title for the graph.                                                                                     | a Analyzer Setup<br>in Help.                         |
|                                                                                            | <ul> <li>Press View/Display, Display, Graticule to turn graticules<br/>on/off.</li> </ul>                                                                              |                                                      |
|                                                                                            | e. Press View/Display, Display, Display Line to turn a reference line on/off and adjust its position on the graph.                                                     | e                                                    |

Click to Go Back to "Making Transmit Analysis Measurements" on page 18.

#### Viewing Transmit Analysis Measurement Results

Measurement results available include graphical displays of various trace data as well as tabular results available remotely. These graphic results may be viewed separately, or combined into views. For more information on Views see "Step 6 - Configure the Display" on page 21.

#### **Graphical Measurement Results**

To help pin-point modulation problems, the Transmit Analysis measurement provides three different graphs and numeric results tables.

You can assign any available data to any of the traces displayed on the screen. The list below of data types may also be viewed in various formats, depending on the data, like constellation, spectrum, and so on.

**Transmit Analysis Measurement Data** includes three sets of test results combined into this measurement. Each set of results has limit testing to provide a Pass or Fail test result.

- Power vs. Time Results
- Frequency vs. Time Results
- Spectrum Results

For more information on what these data traces are, see the N9081A Bluetooth Measurement Application User's and Programmer's Reference section on Trace/Detector, Data.

Click to Go Back to "Making Transmit Analysis Measurements" on page 18.

#### **Example of One-Button-Measurement - Transmit Analysis**

This example assumes the signal is correctly applied to the input.

- Step 1. Press Mode Preset
- Step 2. Press Meas, Transmit Analysis
- Step 3. View the measurement default view. (See Figure 2-2).

Figure 2-2Transmit Analysis (QuadView)

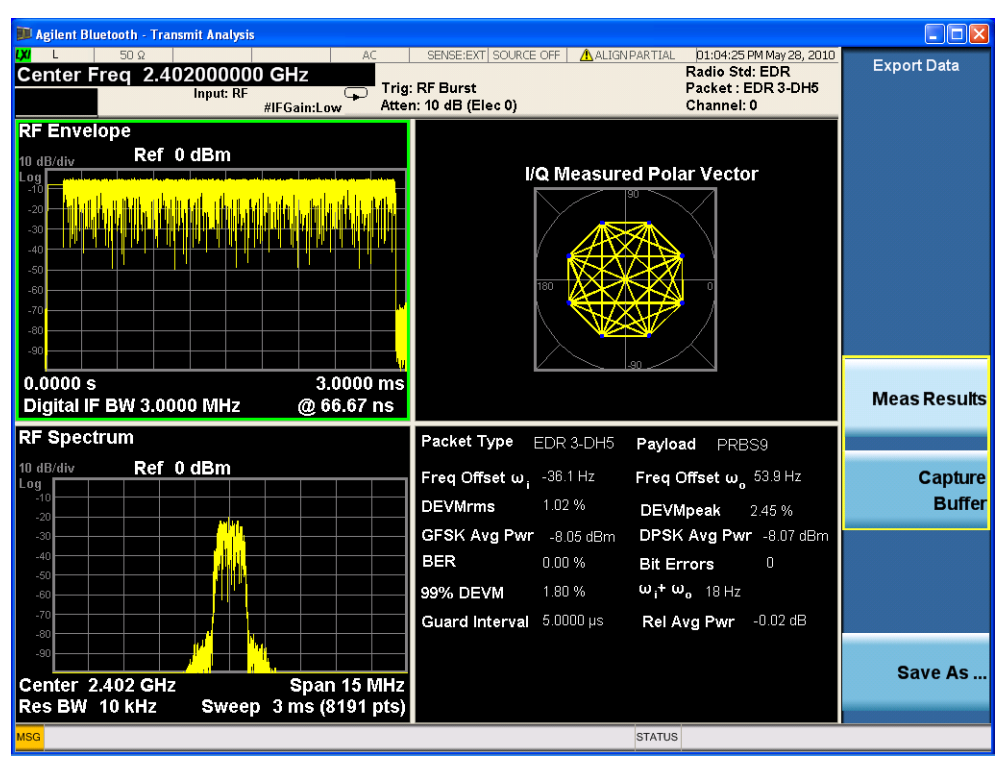

If you have a problem, and get an error message, see Instrument Messages.

**Example of Using SCPI Commands** 

Select Bluetooth mode

#### :INST BT

Select the Transmit Analysis measurement

#### CONF:TX

Get the measurement result array of 27 comma-separated results.

READ:TX1?

# **Making Adjacent Channel Power Measurements**

#### **Adjacent Channel Power Measurement Overview**

Making successful measurements of Bluetooth signals is easy when you follow the main steps below. The procedure overview below provides links in blue to a detailed procedure and description for each step:

"Step 1 - Set Up the Test Equipment and DUT" on page 18

This step configures the analyzer connections for an RF measurement.

"Step 2 - Select the Mode and Preset the Analyzer" on page 19

This step assures the analyzer will be set to a known state, either the factory preset or a user-configured preset.

"Step 3 - Select the Mode Setup Parameters" on page 20

This step specifies the radio parameters and carriers configuration.

"Step 4 - Select Measurement" on page 20

This step allows you to make an adjacent channel power measurement either by preset settings or desired settings.

"Step 5 - Select the Meas Setup Parameters" on page 21

This step specifies the measurement setup parameters.

"Step 6 - Configure the Display" on page 21

This step enables you to select different views of display.

"Step 7 - Optimize your Results" on page 26

Measurement results are available in graphical displays that can be presented in preset groups or adjusted to suit your specific application. Most results are also available in tabular format.

#### Step 1 - Set Up the Test Equipment and DUT

This step configures the analyzer connections for measuring Bluetooth signals.

#### Making the Initial Signal Connection

CAUTION Before connecting a signal to the instrument, make sure the instrument can safely accept the signal level provided. The signal level limits are marked next to the connectors on the front panel.

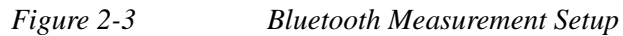

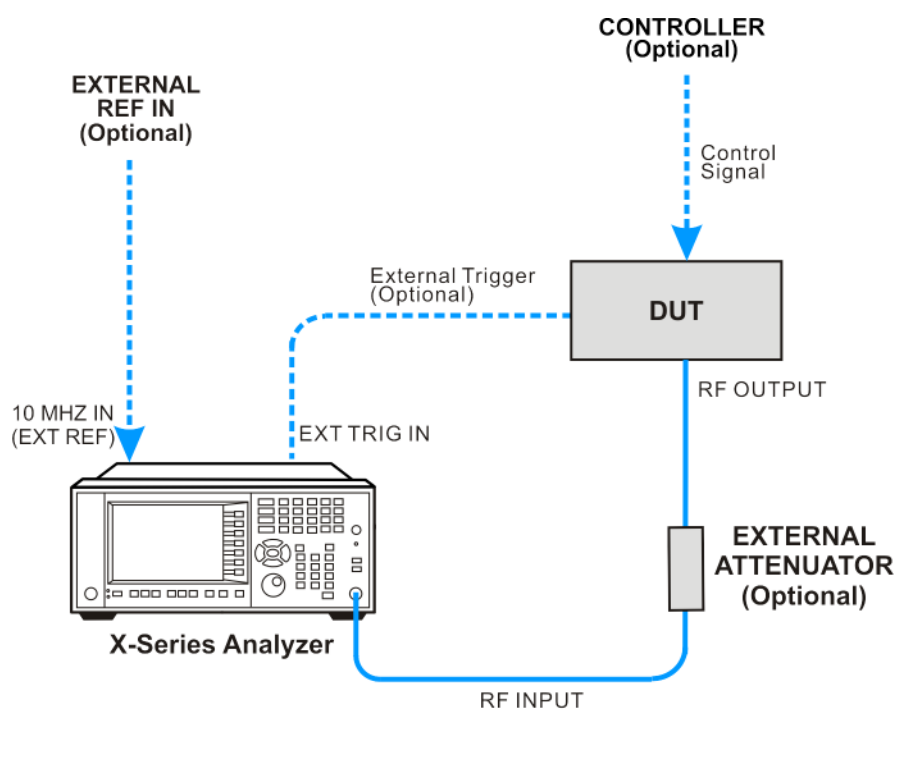

Bluetooth\_setup

The device under test (DUT) is connected to the RF input port. The DUT may possibly be controlled externally by a computer. External attenuator, external trigger, and external reference are optional. Using the appropriate cables, connect the equipment as shown.

Click to Go Back to "Making Adjacent Channel Power Measurements" on page 29.

#### Step 2 - Select the Mode and Preset the Analyzer

This step assures the analyzer will be set to a known state, either the factory preset or a user-configured preset.

| Step                     | Action                                                                                               | Notes |
|--------------------------|----------------------------------------------------------------------------------------------------|-------|
| 2a. Select the Mode.     | Press MODE, Bluetooth.                                                                               |       |
| 2b. Preset the analyzer. | a. Press the green <b>Mode Preset</b> button for the factory preset.                                 |       |
|                          | b. To recall a user-defined Preset: Press<br>User Preset, User Preset to preset the<br>current mode. |       |

Click to Go Back to "Making Adjacent Channel Power Measurements" on page 29.

#### **Step 3 - Select the Mode Setup Parameters**

This step is to select the radio standard for signals of your interest and select the default limit value for the Output Power measurements.

| Step                                                             | Action                                                                                                    | Notes |
|------------------------------------------------------------------|----------------------------------------------------------------------------------------------------|-------|
| 3a. Select Mode Setup menu.                                      | Press Mode Setup, if needed.                                                                                                    |       |
| 3b. Select radio standards menu and select the desired standard. | Press <b>Radio Standard</b> , and select the standard from the list.                                                                                |       |
| 3c. Select the default output power limit.                       | a. Press <b>Device</b> , and select the desired power class from the list.                                                                          |       |
| 3d. If necessary, select the frequency settings.                 | a. Press <b>FREQ Channel</b> , and input the desired center frequency or select the France bands or non-France bands by toggling <b>Geography</b> . |       |

Click to Go Back to "Making Adjacent Channel Power Measurements" on page 29.

#### **Step 4 - Select Measurement**

This step is to invoke the measurement you want to run.

| Step                                                                                | Action                                                                                          | Notes |
|-------------------------------------------------------------------------------------|-------------------------------------------------------------------------------------------------|-------|
| 4a. Select the transmit power measurement.                                          | Press Meas, Adjacent Channel Power.                                                             |       |
| OR                                                                                  |                                                                                                 |       |
| 4b. If desired, change the parameters for the measurement.                          | Press <b>Meas Setup,</b> then select the parameters you want to change and input your settings. |       |
| 4c. Select the adjacent channel power measurement again or restart the measurement. | Press Meas, Adjacent Channel Power,<br>or press Restart.                                        |       |

Click to Go Back to "Making Adjacent Channel Power Measurements" on page 29.

#### **Step 5 - Select the Meas Setup Parameters**

| Step                                                                           | Action                                                                                                    | Notes                                                                                                    |
|--------------------------------------------------------------------------------|----------------------------------------------------------------------------------------------------|----------------------------------------------------------------------------------------------------|
| 5a. Select the measurement setup menus.                                        | Press Meas Setup.                                                                                                    |                                                                                                    |
| 5b. If desired, change the measurement method.                                 | Press Meas Setup, Meas Method to to toggle between Sweep and IQ Acquisition.                                                                                        | The test spec defines the<br>measurement method as<br>Sweep, the default method.                            |
| 5c. If desired, change the limit parameters.                                   | Press Meas Setup, Limits. You can<br>turn on or turn off the limit test by<br>toggling Limit Test. You can also<br>change the limit lines for your<br>measurements. | The limit lines are preset according to the test spec.                                                      |
| 5d. If desired, preset the parameters to comply with the standard requirement. | Press Meas Setup, Preset Standard.                                                                                                    | The couplings include<br>Average settings, RBW,<br>VBW, sweep time, detector<br>settings and gate settings. |

This step is to adjust the measurement settings.

Click to Go Back to "Making Adjacent Channel Power Measurements" on page 29.

#### **Step 6 - Configure the Display**

Measurement results are available in graphical displays that can be presented in preset groups or adjusted to suit your specific application. Required results are also available in tabular format.

| Step                                  | Action                                                                                                    | Notes |
|---------------------------------------|----------------------------------------------------------------------------------------------------|-------|
| 6a. Select a view of results display. | <ul> <li>Press View/Display, and select a<br/>view from a selection of useful<br/>combinations of related data trace<br/>displays.</li> </ul> |       |

#### View - RF Envelope

NOTE

The RF Envelope view provides a combination view of RF Envelope graph and Results Metrics. RF Envelop graph shows the Power vs. Time trace for a single channel.

This view is not available when Meas Method is set to Sweep.

|                      | 50 Ω Input: RF                    | AC SI<br>Center F<br>Trig: Ex<br>Atten: 1       | ENSE:EXT  SOURCE OFF ALIGN PAR<br>Freq: 2.441000000 GHz<br>ternal 1<br>0.4B (Elec.0) | TIAL 02:01:27 PM May 28, 2010<br>Radio Std: Basic<br>Meas Method: IQ Acqu<br>Channel: 3 | Trigger              |
|----------------------|-----------------------------------|-------------------------------------------------|--------------------------------------------------------------------------------------|-----------------------------------------------------------------------------------------|----------------------|
| F Envelop            | e<br>Ref0dBm                      | IFGallicow Pateria R                            |                                                                                      | oname. o                                                                                | Free Ru              |
| g<br>0<br>20<br>30   |                                   |                                                 |                                                                                      |                                                                                         | Vide<br>(IF Envelope |
| 0                    |                                   |                                                 |                                                                                      |                                                                                         | Lin                  |
| )<br>                |                                   |                                                 |                                                                                      |                                                                                         | External             |
| 0000 s<br>gital IF B | W 3.0000 MHz                      |                                                 |                                                                                      | 3.0000 ms<br>@ 266.67 ns                                                                | External             |
| Channel<br>0         | Power<br>-70.44 dBm<br>-67.96 dBm | Limit<br>-40.00 dBm<br>-20.00 dBm<br>-29 39 dBm | Tx Chan     3       Adj Channel Lower       Adj Channel Upper                        | -3.78 dBm<br>-29.39 dBm<br>-29.40 dBm                                                   | RF Burs<br>(Wideband |
| 1                    | -29.39 dBm                        | 20.00 4811                                      |                                                                                      | 0                                                                                       |                      |

#### **View - RF Spectrum**

The RF Spectrum view shows a Spectrum trace.

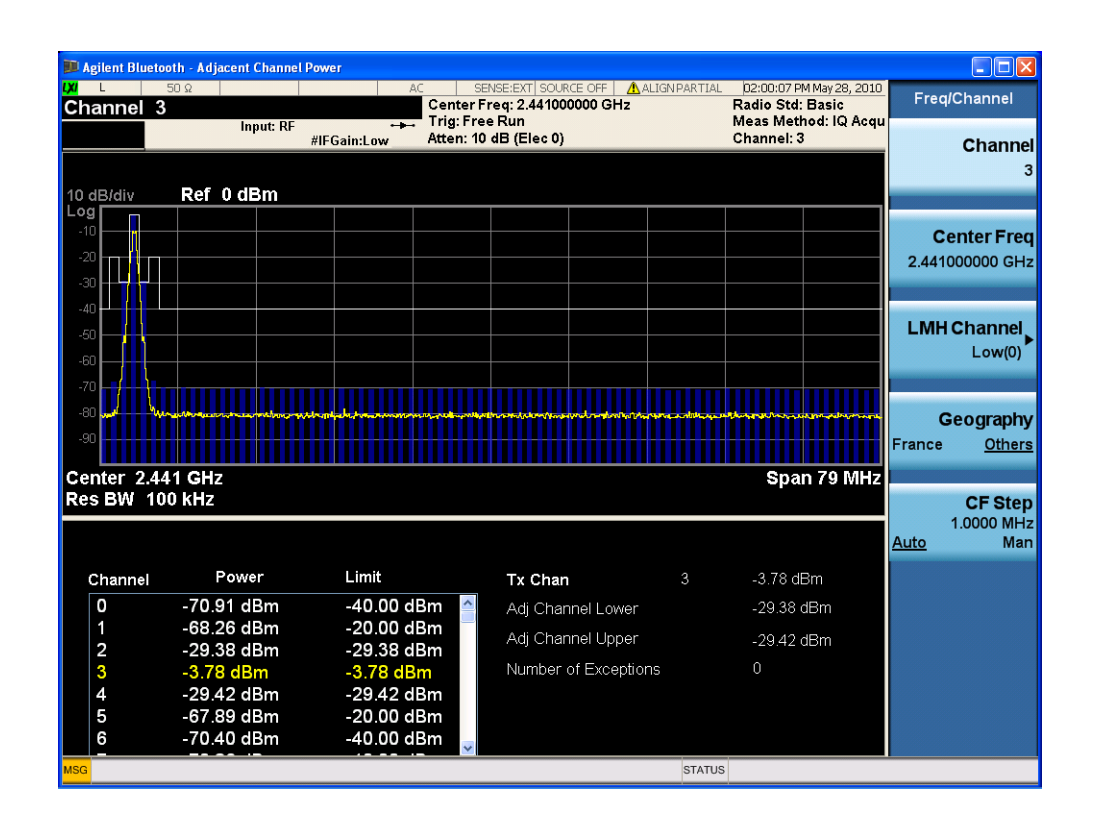

#### **Step 7 - Optimize your Results**

In this step you can finalize the presentation of your data by adjusting various parameters to make your measurement data more useful.

See "Step 7 - Optimize your Results" on page 26.

Click to Go Back to "Making Adjacent Channel Power Measurements" on page 29.

#### Viewing Adjacent Channel Power Measurement Results

Measurement results available include graphical displays of various trace data as well as tabular results available remotely. These graphic results may be viewed separately, or combined into views. For more information on Views see "Step 6 - Configure the Display" on page 32.

#### **Graphical Measurement Results**

The adjacent channel power measurement provides two different graphical views with numeric results tables.

Adjacent Channel Power Measurement Data includes two sets of test results combined into this measurement. Each set of results has limit testing to provide a Pass or Fail test result.

- Power vs. Time Results
- Spectrum Results

For more information on what these data traces are, see the N9081A Bluetooth Measurement Application User's and Programmer's Reference section on Trace/Detector, Data.

Click to Go Back to "Making Adjacent Channel Power Measurements" on page 29.

#### **Example Measurement - Adjacent Channel Power**

This example assumes the signal is correctly applied to the input.

- Step 1. Press Mode Preset
- Step 2. Press Meas, Adjacent Channel Power
- Step 3. View the measurement default view. (See Figure 2-4).

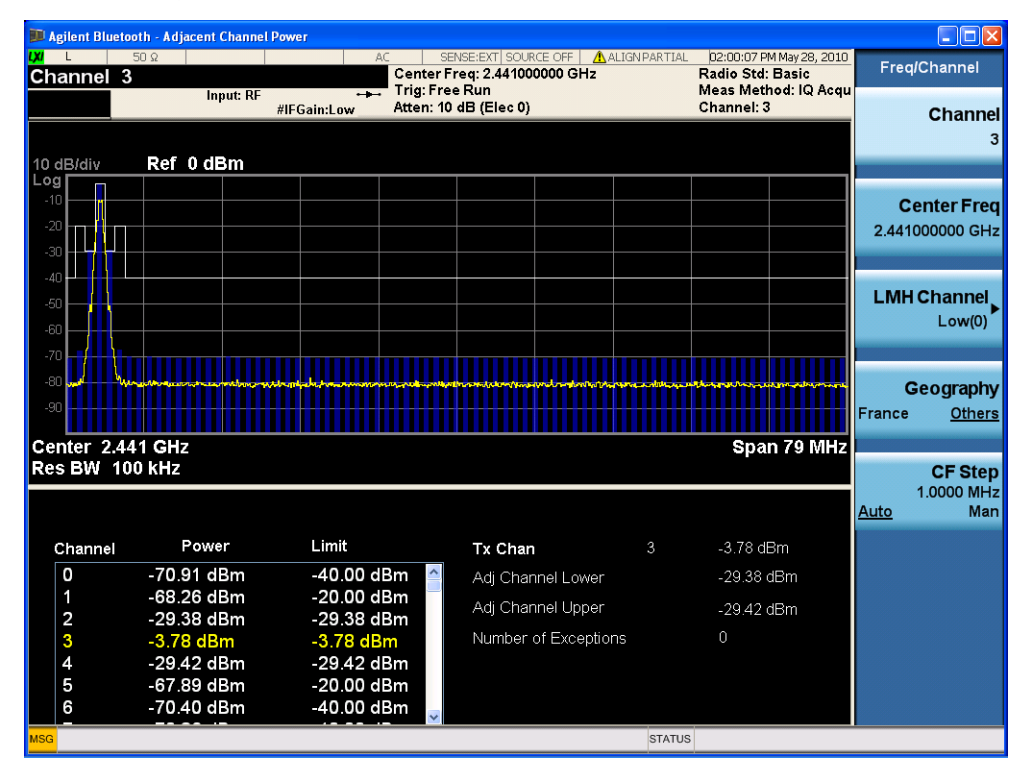

#### Figure 2-4Adjacent Channel Power (RF Spectrum View)

If you have a problem, and get an error message, see Instrument Messages.

**Example of Using SCPI Commands** 

Select Bluetooth mode

:INST BT

Select the ACP measurement

CONF:ACP

Get the measurement results array

READ:ACP2?
# **Making Output Spectrum BW Measurements**

# **Output Spectrum BW Measurement Overview**

Making successful measurements of Bluetooth signals is easy when you follow the main steps below. The procedure overview below provides links in blue to a detailed procedure and description for each step:

"Step 1 - Set Up the Test Equipment and DUT" on page 37

This step configures the analyzer connections for an RF measurement.

"Step 2 - Select the Mode and Preset the Analyzer" on page 38

This step assures the analyzer will be set to a known state, either the factory preset or a user-configured preset.

"Step 3- Select the Mode Setup Parameters" on page 39

This step specifies the radio parameters and carriers configuration.

"Step 4- Select Measurement" on page 39

This step allows you to make an output spectrum measurement either by preset settings or desired settings.

"Step 5 - Select the Meas Setup Parameters" on page 40

This step specifies the measurement setup parameters.

"Step 6 - Optimize your Results" on page 40

This step enables you to view the result display.

**Step 1 - Set Up the Test Equipment and DUT** 

This step configures the analyzer connections for measuring Bluetooth signals.

Making the Initial Signal Connection

CAUTION Before connecting a signal to the instrument, make sure the instrument can safely accept the signal level provided. The signal level limits are marked next to the connectors on the front panel.

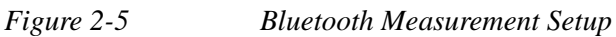

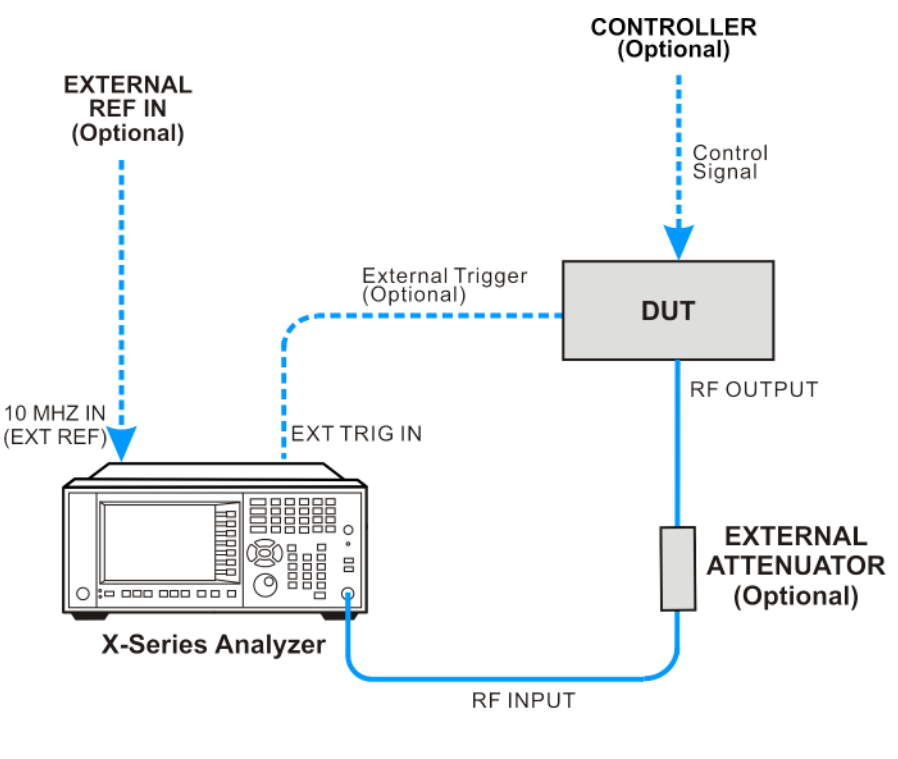

Bluetooth\_setup

The Bluetooth device under test (DUT) is connected to the RF input port by an appropriate RF cable as shown. The DUT may possibly be controlled externally by a computer. External attenuator, external trigger, and external reference are optional.

Click to Go Back to "Making Output Spectrum BW Measurements" on page 37.

#### Step 2 - Select the Mode and Preset the Analyzer

This step assures the analyzer will be set to a known state, either the factory preset or a user-configured preset.

| Step                     | Action                                                                                            | Notes |
|--------------------------|---------------------------------------------------------------------------------------------------|-------|
| 2a. Select the Mode.     | Press MODE, Bluetooth.                                                                            |       |
| 2b. Preset the analyzer. | a. Press the green <b>Mode Preset</b> button for the factory preset.                              |       |
|                          | b. To recall a user-defined Preset: Press User<br>Preset, User Preset to preset the current mode. |       |

Click to Go Back to "Making Output Spectrum BW Measurements" on page 37.

# **Step 3- Select the Mode Setup Parameters**

This step is to select the radio standard for signals of your interest and select the default limit value for the Output Power measurements.

| Step                                                             | Action                                                                                                    | Notes                                                  |
|------------------------------------------------------------------|----------------------------------------------------------------------------------------------------|--------------------------------------------------------|
| 3a. Select Mode Setup menu.                                      | Press Mode Setup, if needed.                                                                                                    |                                                        |
| 3b. Select radio standards menu and select the desired standard. | Press <b>Radio Standard</b> , and select the standard from the list.                                                                                                    |                                                        |
| 3c. Select the default output power limit.                       | a. Press <b>Device</b> , and select the desired power class from the list.                                                                                                    |                                                        |
| 3d. If necessary, select the frequency settings.                 | a. Press <b>FREQ Channel</b> , and input the desired center frequency or select the France bands or non-France bands by toggling <b>Geography</b> . The default setting is <b>Others</b> . | Channel number is<br>coupled with<br>Center Frequency. |

Click to Go Back to "Making Output Spectrum BW Measurements" on page 37.

#### **Step 4- Select Measurement**

This step is to invoke the measurement you want to run.

| Step                                                                                  | Action                                                                                          | Notes |
|---------------------------------------------------------------------------------------|-------------------------------------------------------------------------------------------------|-------|
| 4a. Select the output spectrum<br>BW measurement.                                     | Press Meas, Output Spectrum BW.                                                                 |       |
| 4b. If desired, change the parameters for the measurement.                            | Press <b>Meas Setup,</b> then select the parameters you want to change and input your settings. |       |
| 4c. Select the output spectrum<br>BW measurement again or restart<br>the measurement. | Press Meas, Output Spectrum BW, or press Restart.                                               |       |

Click to Go Back to "Making Output Spectrum BW Measurements" on page 37.

# **Step 5 - Select the Meas Setup Parameters**

| Step                                                                           | Action                                                                                                    | Notes                                                                                                    |
|--------------------------------------------------------------------------------|----------------------------------------------------------------------------------------------------|----------------------------------------------------------------------------------------------------|
| 5a. Select the measurement setup menus.                                        | Press Meas Setup.                                                                                                    |                                                                                                    |
| 5b. If desired, change the measurement method.                                 | Press Meas Setup, Meas Method to<br>toggle between Sweep and IQ<br>Acquisition.                                                                                  | The test spec<br>defines the<br>measurement<br>method as Sweep,<br>the default<br>method.                         |
| 5c. If desired, change the limit parameters.                                   | Press Meas Setup, Limits. You can turn on<br>or turn off the limit test by toggling Limit<br>Test. You can also change the limit lines for<br>your measurements. | The limit lines are preset according to the test spec.                                                            |
| 5d. If desired, preset the parameters to comply with the standard requirement. | Press Meas Setup, Preset Standard.                                                                                                    | The couplings<br>include Average<br>settings, RBW,<br>VBW, sweep time,<br>detector settings<br>and gate settings. |

This step is to adjust the measurement settings.

Click to Go Back to "Making Output Spectrum BW Measurements" on page 37.

#### **Step 6 - Optimize your Results**

In this step you can finalize the presentation of your data by adjusting various parameters to make your measurement data more useful.

See "Step 7 - Optimize your Results" on page 26.

Click to Go Back to "Making Output Spectrum BW Measurements" on page 37.

# Viewing Output Spectrum BW Measurement Results

Measurement results available include graphical displays of trace data as well as tabular results available.

#### **Output Spectrum BW Measurement Data Includes:**

- 20 dB Bandwidth
- Transmit Frequency Error
- Total Power
- Occupied Bandwidth
- OBW Power

For more information on what these data traces are, see the N9081A Bluetooth Measurement Application User's and Programmer's Reference section on Trace/Detector, Data.

Click to Go Back to "Making Output Spectrum BW Measurements" on page 37.

#### **Example of One-Button-Measurement - Output Spectrum BW**

This example assumes the signal is correctly applied to the input.

- Step 1. Press Mode Preset
- Step 2. Press Meas, Output Spectrum BW
- Step 3. View the measurement result. (See Figure 2-6).

#### Figure 2-6 Output Spectrum BW

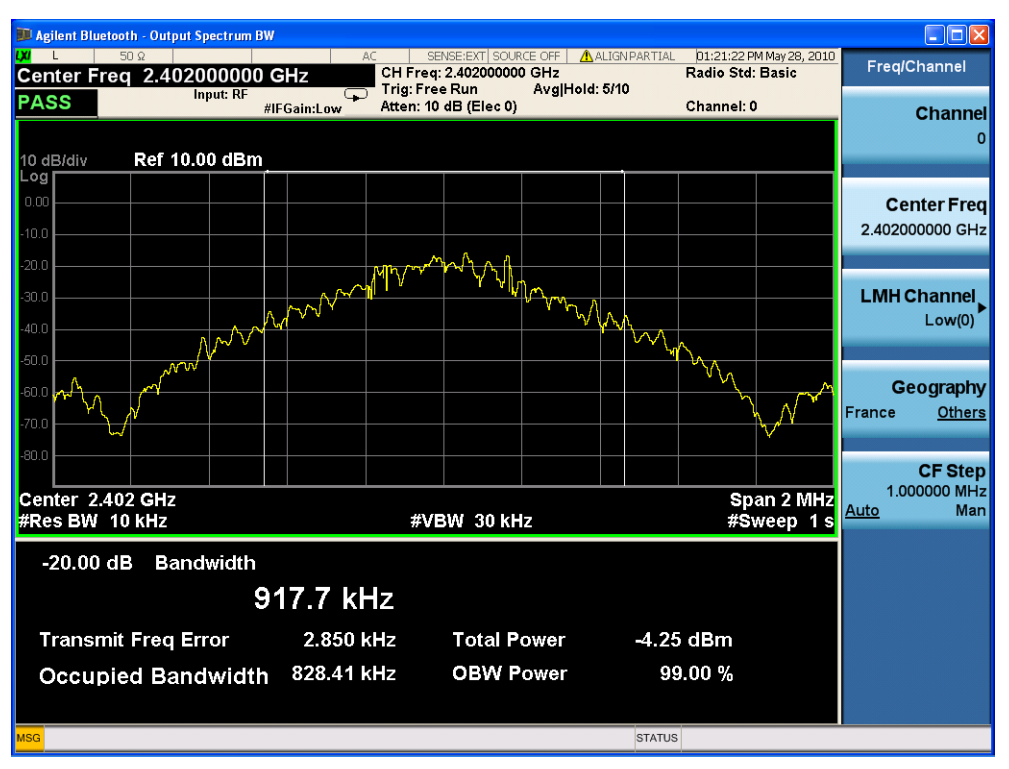

If you have a problem, and get an error message, see Instrument Messages.

**Example of Using SCPI Commands** 

Select Bluetooth mode

:INST BT

Select the Output Spectrum BW measurement

CONF:OBW

Get the measurement results array

READ:OBW?

# Making EDR In-band Spurious Emissions Measurements

# **EDR In-band Spurious Emissions Measurement Overview**

Making successful measurements of Bluetooth signals is easy when you follow the main steps below. The procedure overview below provides links in blue to a detailed procedure and description for each step:

"Step 1 - Set Up the Test Equipment and DUT" on page 43

This step configures the analyzer connections for making a RF measurement.

"Step 2 - Select the Mode and Preset the Analyzer" on page 44

This step assures the analyzer will be set to a known state, either the factory preset or a user-configured preset.

"Step 3- Select the Mode Setup Parameters" on page 45

This step specifies the radio parameters and carriers configuration.

"Step 4- Select Measurement" on page 45

This step allows you to make an EDR in-band spurious emissions measurement either by preset settings or desired settings.

"Step 5 - Select the Meas Setup Parameters" on page 46

This step specifies the measurement setup parameters.

"Step 6 - Configure the Display" on page 46

This step enables you to select different views of display.

"Step 7 - Optimize your Results" on page 48

Measurement results are available in graphical displays that can be presented in preset groups or adjusted to suit your specific application. Most results are also available in tabular format.

#### Step 1 - Set Up the Test Equipment and DUT

This step configures the analyzer connections for measuring Bluetooth signals.

#### Making the Initial Signal Connection

CAUTION Before connecting a signal to the instrument, make sure the instrument can safely accept the signal level provided. The signal level limits are marked next to the connectors on the front panel.

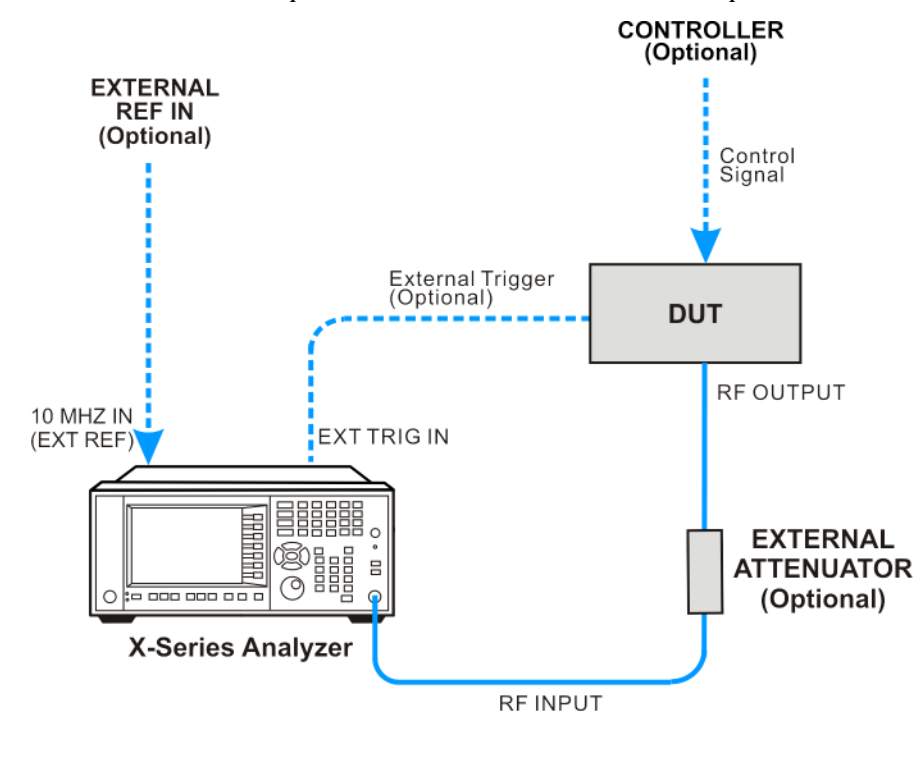

Figure 2-7 EDR In-band Spurious Emissions Measurement Setup

Bluetooth\_setup

The device under test (DUT) is connected to the RF input port of the analyzer. The DUT may possibly be controlled externally by a computer. External attenuator, external trigger, and external reference are optional. Using the appropriate cables, connect the equipment as shown.

Click to Go Back to "Making EDR In-band Spurious Emissions Measurements" on page 43.

#### Step 2 - Select the Mode and Preset the Analyzer

This step assures the analyzer will be set to a known state, either the factory preset or a user-configured preset.

| Step                     | Action                                                                                            | Notes |
|--------------------------|---------------------------------------------------------------------------------------------------|-------|
| 2a. Select the Mode.     | Press MODE, Bluetooth.                                                                            |       |
| 2b. Preset the analyzer. | a. Press the green <b>Mode Preset</b> button for the factory preset.                              |       |
|                          | b. To recall a user-defined Preset: Press User<br>Preset, User Preset to preset the current mode. |       |

Click to Go Back to "Making EDR In-band Spurious Emissions Measurements" on page 43.

# **Step 3- Select the Mode Setup Parameters**

| Step                                                             | Action                                                                                                    | Notes |
|------------------------------------------------------------------|----------------------------------------------------------------------------------------------------|-------|
| 3a. Select Mode Setup menu.                                      | Press Mode Setup, if needed.                                                                                                    |       |
| 3b. Select radio standards menu and select the desired standard. | Press <b>Radio Standard</b> , and select the standard from the list.                                                                                |       |
| 3c. Select the default output power limit.                       | a. Press <b>Device</b> , and select the desired power class from the list.                                                                          |       |
| 3d. If necessary, select the frequency settings.                 | a. Press <b>FREQ Channel</b> , and input the desired center frequency or select the France bands or non-France bands by toggling <b>Geography</b> . |       |

This step is to turn on the Tests you want to run.

Click to Go Back to "Making EDR In-band Spurious Emissions Measurements" on page 43

# **Step 4- Select Measurement**

This step is to invoke the measurement you want to run.

| Step                                                                                              | Action                                                                                          | Notes |
|---------------------------------------------------------------------------------------------------|-------------------------------------------------------------------------------------------------|-------|
| 4a. Select the EDR in-band spurious emissions measurement.                                        | Press Meas, EDR In-band Spur Emissions.                                                         |       |
| 4b. If desired, change the parameters for the measurement.                                        | Press <b>Meas Setup,</b> then select the parameters you want to change and input your settings. |       |
| 4c. Select the EDR in-band spurious<br>emissions measurement again or<br>restart the measurement. | Press Meas, EDR In-band Spur Emissions, or press Restart.                                       |       |

Click to Go Back to "Making EDR In-band Spurious Emissions Measurements" on page 43.

# **Step 5 - Select the Meas Setup Parameters**

| Step                                                                           | Action                                                                                                    | Notes                                                                                                    |
|--------------------------------------------------------------------------------|----------------------------------------------------------------------------------------------------|----------------------------------------------------------------------------------------------------|
| 5a. Select the measurement setup menus.                                        | Press Meas Setup.                                                                                                    |                                                                                                    |
| 5b. If desired, change the measurement method.                                 | Press Meas Setup, Meas Method to to toggle between Sweep and IQ Acquisition.                                                                                                    | The test spec defines the<br>measurement method as<br>Sweep, the default<br>method.                            |
| 5c. If desired, change the synchronization timing parameters.                  | Press Meas Setup, Guard Delay, and<br>enter the guard interval for your test.<br>Press Meas Setup, Sync Interval, and<br>enter the interval for your test.                          | The Guard Delay defaults<br>to a negative value<br>because it's prior to SO.                                   |
| 5d. If desired, change the limit parameters.                                   | Press <b>Meas Setup, Limits</b> . You can<br>turn on or turn off the limit test by<br>toggling <b>Limit Test</b> . You can also<br>change the limit lines for your<br>measurements. | The limit lines are preset according to the test spec.                                                         |
| 5e. If desired, preset the parameters to comply with the standard requirement. | Press Meas Setup, Preset Standard.                                                                                                    | The couplings include<br>Average settings, RBW,<br>VBW, sweep time,<br>detector settings and<br>gate settings. |

This step is to adjust the measurement settings.

Click to Go Back to "Making EDR In-band Spurious Emissions Measurements" on page 43.

#### **Step 6 - Configure the Display**

Measurement results are available in graphical displays that can be presented in preset groups or adjusted to suit your specific application. Required results are also available in tabular format.

| Step                                  | Action                                                                                                    | Notes |
|---------------------------------------|----------------------------------------------------------------------------------------------------|-------|
| 6a. Select a view of results display. | Press <b>View/Display</b> , and select a view from a selection of useful combinations of related data trace displays. |       |

#### View - RF Envelope

NOTE

The RF Envelope view provides a combination view of RF Envelope graph and Results Metrics. RF Envelop graph shows the Power vs. Time trace for a single channel.

This view is not available when Meas Method is set to Sweep.

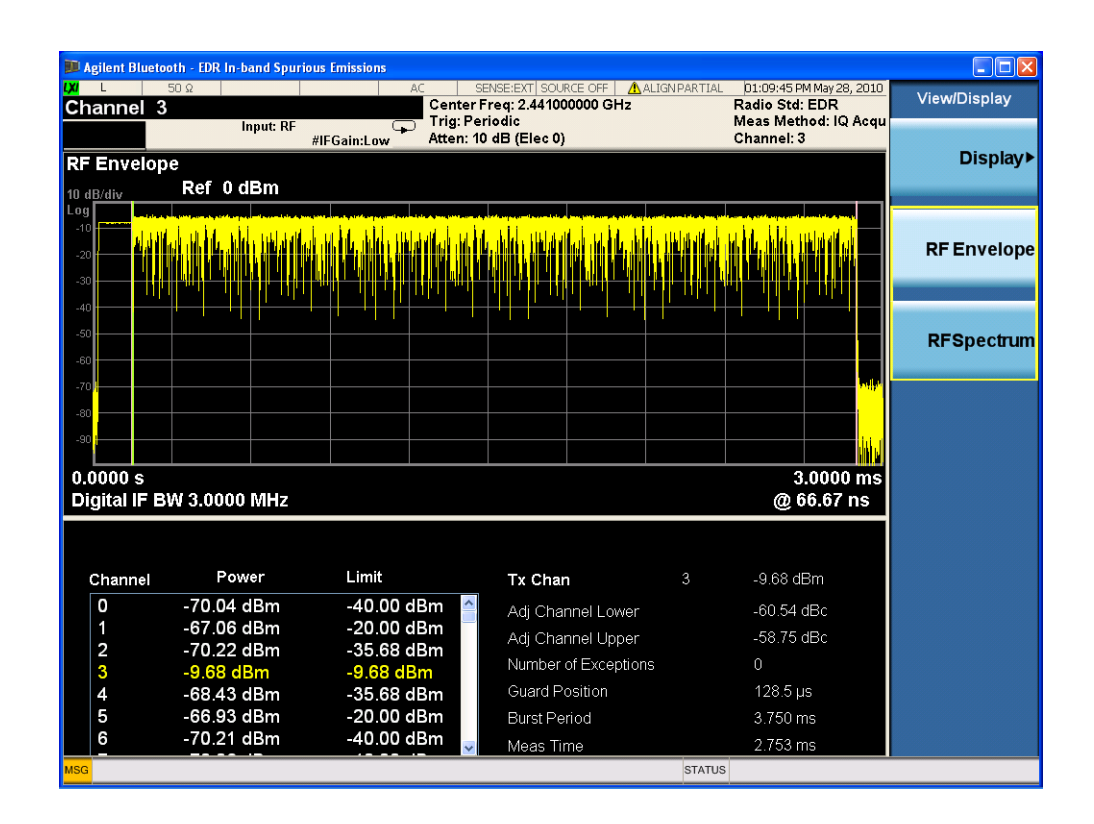

Making EDR In-band Spurious Emissions Measurements

#### **View - RF Spectrum**

The RF Spectrum view shows a Spectrum trace.

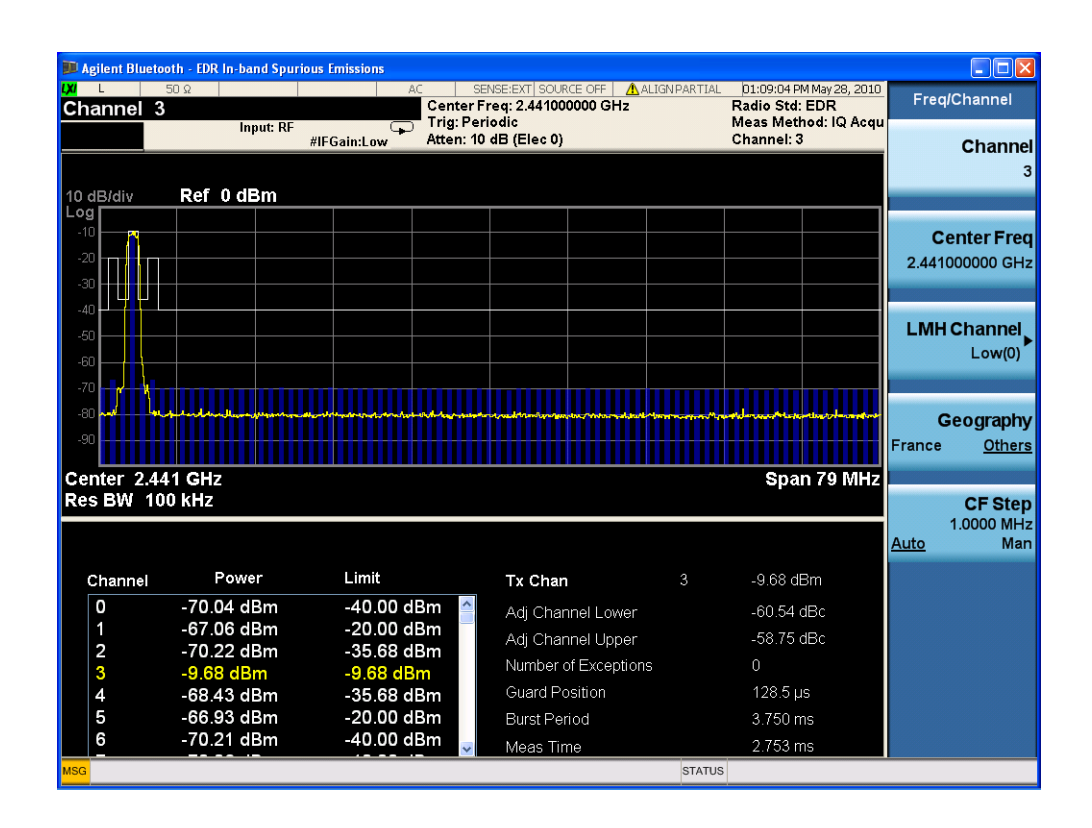

# **Step 7 - Optimize your Results**

In this step you can finalize the presentation of your data by adjusting various parameters to make your measurement data more useful.

See "Step 7 - Optimize your Results" on page 26.

Click to Go Back to "Making EDR In-band Spurious Emissions Measurements" on page 43.

## **Viewing EDR In-band Spurious Emissions Measurement Results**

Measurement results available include graphical displays of various trace data as well as tabular results available remotely. These graphic results may be viewed separately, or combined into views. For more information on Views see "Step 6 - Configure the Display" on page 32.

#### **Graphical Measurement Results**

The adjacent channel power measurement provides two different graphical views with numeric results tables.

**EDR In-band Spurious Emissions Measurement Data** includes two sets of test results combined into this measurement. Each set of results has limit testing to provide a Pass or Fail test result.

- Power vs. Time Results
- Spectrum Results

For more information on what these data traces are, see the N9081A Bluetooth Measurement Application User's and Programmer's Reference section on Trace/Detector, Data.

Click to Go Back to "Making EDR In-band Spurious Emissions Measurements" on page 43.

#### **Example Measurement - EDR In-band Spurious Emissions**

This example assumes the signal is correctly applied to the input.

- Step 1. Press Mode Preset
- Step 2. Press Meas, EDR In-band Spurious Emissions
- **Step 3.** View the measurement default view. (See Figure 2-8).

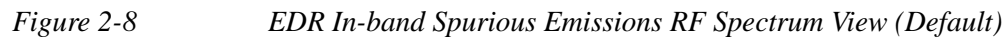

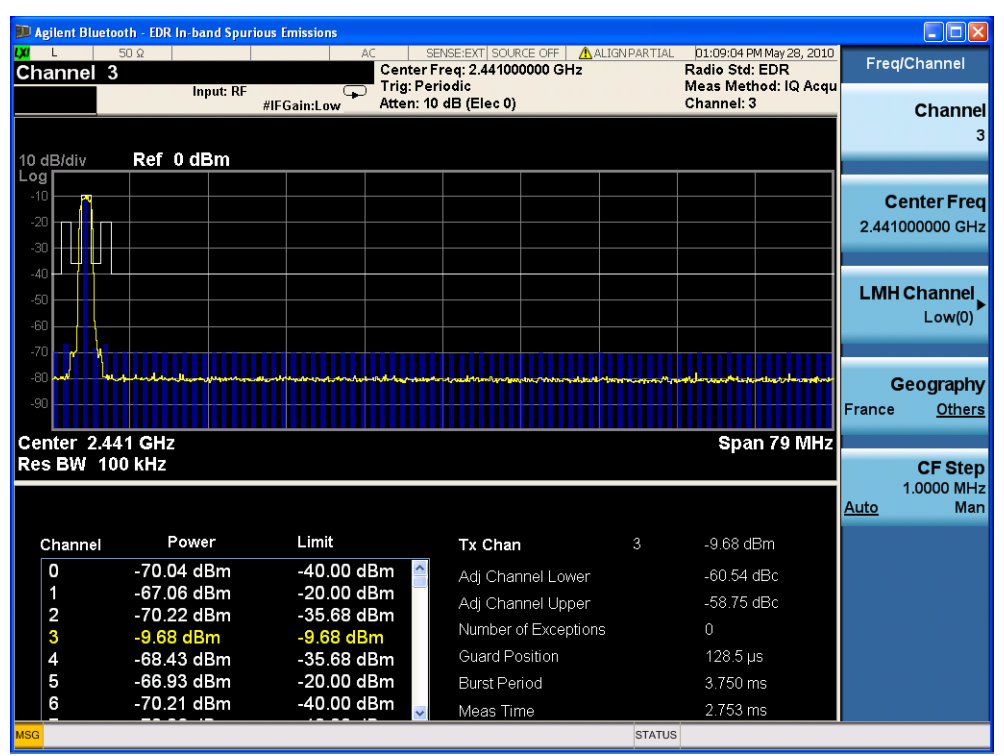

If you have a problem, and get an error message, see Instrument Messages.

**Example of Using SCPI Commands** 

Select Bluetooth mode

:INST BT

Select the EDR In-band Spur Emissions measurement

CONF:IBSP

Get the measurement results array

READ:IBSP2?

# **Making LE In-band Emissions Measurements**

# LE In-band Emissions Measurement Overview

"Step 1 - Set Up the Test Equipment and DUT" on page 51

This step configures the analyzer connections for making a EDR In-band Spurious Emissions Measurement.

"Step 2 - Select the Mode and Preset the Analyzer" on page 52

This step assures the analyzer will be set to a known state, either the factory preset or a user-configured preset.

"Step 3 - Select the Mode Setup Parameters" on page 53

This step specifies the radio parameters and carriers configuration.

"Step 4 - Select Measurement" on page 53

This step allows you to make a LE In-band Emissions Measurement either by preset settings or desired settings.

"Step 5 - Select the Meas Setup Parameters" on page 54

This step specifies the measurement setup parameters.

"Step 6 - Configure the Display" on page 54

This step enables you to select different views of display.

"Step 7 - Optimize your Results" on page 56

Measurement results are available in graphical displays that can be presented in preset groups or adjusted to suit your specific application. Most results are also available in tabular format.

# Step 1 - Set Up the Test Equipment and DUT

This step configures the analyzer connections for measuring Bluetooth signals.

#### Making the Initial Signal Connection

CAUTION Before connecting a signal to the instrument, make sure the instrument can safely accept the signal level provided. The signal level limits are marked next to the connectors on the front panel.

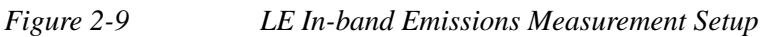

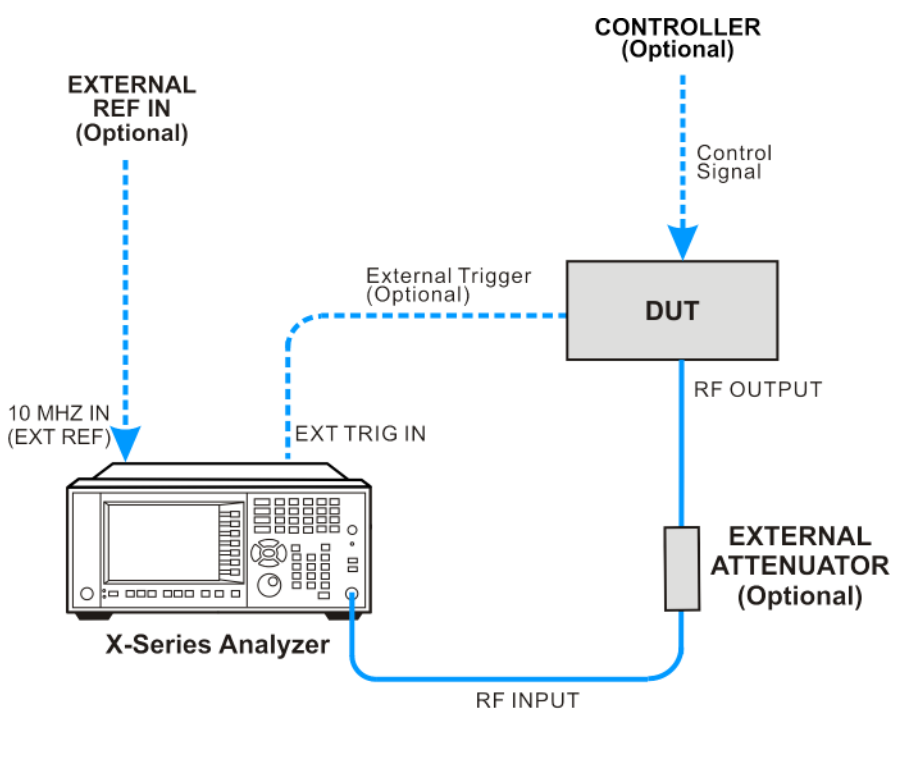

Bluetooth\_setup

The device under test (DUT) is connected to the RF input port of the analyzer. The DUT may possibly be controlled externally by a computer. External attenuator, external trigger, and external reference are optional. Using the appropriate cables, connect the equipment as shown.

Click to Go Back to "Making LE In-band Emissions Measurements" on page 51.

# Step 2 - Select the Mode and Preset the Analyzer

This step assures the analyzer will be set to a known state, either the factory preset or a user-configured preset.

| Step                     | Action                                                                                            | Notes |
|--------------------------|---------------------------------------------------------------------------------------------------|-------|
| 2a. Select the Mode.     | Press MODE, Bluetooth.                                                                            |       |
| 2b. Preset the analyzer. | a. Press the green <b>Mode Preset</b> button for the factory preset.                              |       |
|                          | b. To recall a user-defined Preset: Press User<br>Preset, User Preset to preset the current mode. |       |

Click to Go Back to "Making LE In-band Emissions Measurements" on page 51.

# **Step 3 - Select the Mode Setup Parameters**

| Step                                                             | Action                                                                                                    | Notes |
|------------------------------------------------------------------|----------------------------------------------------------------------------------------------------|-------|
| 3a. Select Mode Setup menu.                                      | Press Mode Setup, if needed.                                                                                                    |       |
| 3b. Select radio standards menu and select the desired standard. | Press <b>Radio Standard</b> , and select the standard from the list.                                                                             |       |
| 3c. Select the default output power limit.                       | Press <b>Device</b> , and select the desired power class from the list.                                                                          |       |
| 3d. If necessary, select the frequency settings.                 | Press <b>FREQ Channel</b> , and input the desired center frequency or select the France bands or non-France bands by toggling <b>Geography</b> . |       |

This step is to turn on the Tests you want to run.

Click to Go Back to "Making LE In-band Emissions Measurements" on page 51

# **Step 4 - Select Measurement**

This step is to invoke the measurement you want to run.

| Step                                                                                    | Action                                                                                          | Notes |
|-----------------------------------------------------------------------------------------|-------------------------------------------------------------------------------------------------|-------|
| 4a. Select the LE in-band emissions measurement.                                        | Press Meas, LE In-band Emissions.                                                               |       |
| 4b. If desired, change the parameters for the measurement.                              | Press <b>Meas Setup,</b> then select the parameters you want to change and input your settings. |       |
| 4c. Select the LE in-band<br>emissions measurement again or<br>restart the measurement. | Press Meas, LE In-band Emissions, or press Restart.                                             |       |

Click to Go Back to "Making LE In-band Emissions Measurements" on page 51.

# **Step 5 - Select the Meas Setup Parameters**

| Step                                                                           | Action                                                                                                    | Notes                                                                                                    |
|--------------------------------------------------------------------------------|----------------------------------------------------------------------------------------------------|----------------------------------------------------------------------------------------------------|
| 5a. Select the measurement setup menus.                                        | Press Meas Setup.                                                                                                    |                                                                                                    |
| 5b. If desired, change the measurement method.                                 | Press <b>Meas Setup, Meas Method</b> to<br>toggle between <b>Sweep</b> and <b>IQ</b><br><b>Acquisition</b> .                                                                     | The test spec defines the<br>measurement method as<br>Sweep, the default<br>method.                            |
| 5c. If desired, change the limit parameters.                                   | Press <b>Meas Setup, Limits</b> . You can turn<br>on or turn off the limit test by toggling<br><b>Limit Test</b> . You can also change the<br>limit lines for your measurements. | The limit lines are preset according to the test spec.                                                         |
| 5d. If desired, preset the parameters to comply with the standard requirement. | Press Meas Setup, Preset Standard.                                                                                                    | The couplings include<br>Average settings, RBW,<br>VBW, sweep time,<br>detector settings and<br>gate settings. |

This step is to adjust the measurement settings.

Click to Go Back to "Making LE In-band Emissions Measurements" on page 51.

# **Step 6 - Configure the Display**

Measurement results are available in graphical displays that can be presented in preset groups or adjusted to suit your specific application. Required results are also available in tabular format.

| Step                                  | Action                                                                                                    | Notes |
|---------------------------------------|----------------------------------------------------------------------------------------------------|-------|
| 6a. Select a view of results display. | a. Press <b>View/Display</b> , and select a view from a selection of useful combinations of related data trace displays. |       |

#### **View - RF Envelope**

NOTE

The RF Envelope view provides a combination view of RF Envelope graph and Results Metrics. RF Envelop graph shows the Power vs. Time trace for a single channel.

This view is not available when Meas Method is set to Sweep.

| Agilent Blueto       | oth - LE In-band Emissions | ;                                                                                                    |                                                    |             | _                         |                              |              |
|----------------------|----------------------------|----------------------------------------------------------------------------------------------------|----------------------------------------------------|-------------|---------------------------|------------------------------|--------------|
| L                    | 50 Ω                       | AC                                                                                                    | BENSE:EXT SOURCE OFF ALLI<br>Fred: 2.441000000 GHz | IGN PARTIAL | 02:16:01 PM<br>Radio Std: | 1 May 28, 2010<br>Low Energy | View/Display |
| 100                  | Input: RF                  | Trig: E:                                                                                                    | sternal 1                                          |             | Meas Meth                 | od: IQ Acqu                  |              |
| 100                  | #                          | IFGain:Low Atten: 1                                                                                             | 0 dB (Elec 0)                                      |             | Channel: 1                |                              | Dienla       |
| - Envelop            | e                          |                                                                                                    |                                                    |             |                           |                              | Displa       |
| dB/div               | Ref UdBm                   |                                                                                                    |                                                    |             |                           |                              |              |
| g<br>0               |                            |                                                                                                    |                                                    |             |                           |                              |              |
|                      |                            |                                                                                                    |                                                    |             |                           |                              | RF Envelo    |
|                      |                            |                                                                                                    |                                                    |             |                           |                              |              |
|                      |                            |                                                                                                    |                                                    |             |                           |                              |              |
| 0                    |                            |                                                                                                    |                                                    |             |                           |                              |              |
| °                    |                            |                                                                                                    |                                                    |             |                           |                              | RFSpectr     |
| •                    |                            |                                                                                                    |                                                    |             |                           |                              |              |
| 0 <mark></mark>      |                            | (prinet h) fresh it is a state                                                                                  | te in defectivities, leise die zamen al            |             |                           | I                            |              |
| 0 <mark></mark>      |                            |                                                                                                    | la di la mili di di                                |             |                           |                              |              |
| o <mark>r III</mark> |                            | tin the second second second second second second second second second second second second second second secon |                                                    |             |                           |                              |              |
|                      |                            | Welling to A                                                                                                    |                                                    |             |                           |                              |              |
| 0000 s               |                            |                                                                                                    |                                                    |             | 1.                        | 0000 ms                      |              |
| igital IF B          | W 3.0000 WHZ               |                                                                                                    |                                                    |             | @ 0                       | 0.07 NS                      |              |
|                      |                            |                                                                                                    |                                                    |             |                           |                              |              |
| - ·                  | Bower                      | l insit                                                                                                    |                                                    |             | 0.04 .                    | \                            |              |
| Channel              | Fower                      |                                                                                                    | Tx Chan                                            |             | -3.21 dE                  | sm                           |              |
| 0                    | -71.26 dBm                 | -40.00 dBm                                                                                                    | Adj Channel Lower                                  |             | -25.92 d                  | IBm                          |              |
| 1                    | -66.20 dBm                 | -30.00 dBm                                                                                                    | Adj Channel Upper                                  |             | -25.34 d                  | IBm                          |              |
| 2                    | -25.92 dBm                 | -25.92 dBm                                                                                                    | Number of Exceptions                               |             | Û                         |                              |              |
|                      | -25.34 dBm                 | -25.34 dBm                                                                                                    |                                                    |             |                           |                              |              |
| 4                    | Lo. o- abin                | 20.00 10                                                                                                    |                                                    |             |                           |                              |              |
| 4<br>5               | -66.10 dBm                 | -30.00 dBm                                                                                                    |                                                    |             |                           |                              |              |
| 4<br>5<br>6          | -66.10 dBm<br>-70.98 dBm   | -40.00 dBm                                                                                                    |                                                    |             |                           |                              |              |

#### **View - RF Spectrum**

The RF Spectrum view shows a Spectrum trace.

| 💴 Agilent Bluetoo         | oth - LE In-band Emissior   | 15                             |                                      |             |                         |                            |                  |                                   |
|---------------------------|-----------------------------|--------------------------------|--------------------------------------|-------------|-------------------------|----------------------------|------------------|-----------------------------------|
| Center Fred               | <sup>50 Ω</sup> 2 441000000 | GH7 Center                     | SENSE:EXT SOURCE OFF AAA             | LIGNPARTIAL | 02:15:15 P              | May 28, 2010<br>Low Energy | Fre              | q/Channel                         |
| PASS                      | Input: RF                   | #IFGain:Low Atten:             | ree Run<br>10 dB (Elec 0)            |             | Meas Meth<br>Channel: 1 | nod: IQ Acqu               |                  | Channel                           |
| 10 dB/div                 | Ref 0 dBm                   |                                |                                      |             |                         |                            |                  | 1                                 |
| -10<br>-20<br>-30         |                             |                                |                                      |             |                         |                            | <b>(</b><br>2.44 | <b>Center Freq</b><br>1000000 GHz |
| -40                       |                             |                                |                                      |             |                         |                            | LM               | H Channel<br>Low(0) ►             |
| -70<br>-80<br>-90         |                             | . were acress of a contraction | ۹۹۰۰۰۰۰۰۰۰۰۰۰۰۰۰۰۰۰۰۰۰۰۰۰۰۰۰۰۰۰۰۰۰۰۰ |             |                         |                            | France           | Geography<br><u>Others</u>        |
| Center 2.44<br>Res BW 100 | 1 GHz<br>0 kHz              |                                |                                      |             | Spa                     | n 81 MHz                   |                  | CF Step<br>2.0000 MHz             |
| Channel                   | Power                       | Limit                          | Ty Chan                              |             | -3 22 df                | Rm                         | Auto             | <u>Man</u>                        |
| 0                         | -70.92 dBm                  | -40.00 dBm 🗠                   | Adi Channel Lower                    |             | -25.93                  | dBm                        |                  |                                   |
| 1                         | -66.02 dBm                  | -30.00 dBm                     | Adi Channel Upper                    |             | -25.34 (                | 1Bm                        |                  |                                   |
| 2                         | -25.93 dBm                  | -25.93 dBm                     | Number of Exception                  | าร          | 0                       |                            |                  |                                   |
| 4                         | -25.34 dBm                  | -25.34 dBm                     |                                      |             |                         |                            |                  |                                   |
| 5                         | -66.13 dBm<br>-71.48 dBm    | -30.00 dBm<br>-40.00 dBm       |                                      |             |                         |                            |                  |                                   |
| MSG                       |                             | ······                         |                                      | STATUS      |                         |                            |                  |                                   |

# **Step 7 - Optimize your Results**

In this step you can finalize the presentation of your data by adjusting various parameters to make your measurement data more useful.

See "Step 7 - Optimize your Results" on page 26.

Click to Go Back to "Making LE In-band Emissions Measurements" on page 51.

# **Viewing LE In-band Emissions Measurement Results**

This section provides some examples of LE In-band Emissions Measurement results. Results available include graphical displays of various trace data as well as tabular results available remotely. These graphic results may be viewed separately, or combined into views. For more information on Views see "Step 6 - Configure the Display" on page 54 and "Step 7 - Optimize your Results" on page 56.

**LE In-band Emissions Measurement Data** includes two sets of test results combined into this measurement. Each set of results has limit testing to provide a Pass or Fail test result.

- Power vs. Time Results
- Spectrum Results

For more information on what these data traces are, see the N9081A Bluetooth Measurement Application User's and Programmer's Reference section on Trace/Detector, Data.

Click to Go Back to "Making LE In-band Emissions Measurements" on page 51.

# **Example Measurement - LE In-band Emissions**

This example assumes the signal is correctly applied to the input.

#### Step 1. Press Mode Preset

#### Step 2. Press Meas, LE In-band Emissions

Step 3. View the measurement default view. (See Figure 2-10).

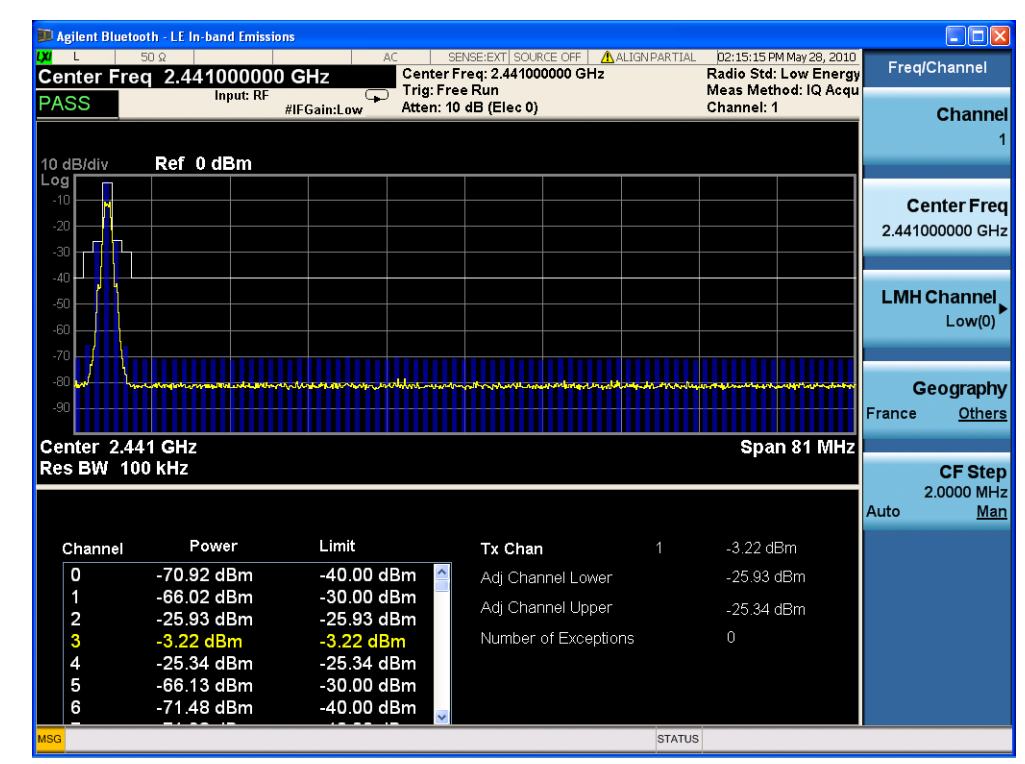

#### Figure 2-10 LE In-band Emissions RF Spectrum View (Default)

If you have a problem, and get an error message, see Instrument Messages.

**Example of Using SCPI Commands** 

Select Bluetooth mode

#### :INST BT

Select the LE In-band Emissions measurement

#### CONF:IBEM

Get the measurement results array

READ:IBEM2?

# **Making Monitor Spectrum Measurements**

# **Monitor Spectrum Measurement Overview**

Making successful measurements of Bluetooth signals is easy when you follow the main steps below. The procedure overview below provides links in blue to a detailed procedure and description for each step:

"Step 1 - Set Up the Test Equipment and DUT" on page 59

This step configures the analyzer connections for an RF measurement.

"Step 2 - Select the Mode and Preset the Analyzer" on page 60

This step assures the analyzer will be set to a known state, either the factory preset or a user-configured preset.

"Step 3- Select the Mode Setup Parameters" on page 61

This step specifies the radio parameters and carriers configuration.

"Step 4- Select Measurement" on page 61

This step allows you to make a transmit analysis measurement either by preset settings or desired settings.

"Step 5 - Optimize your Results" on page 61

Measurement results are available in graphical displays that can be presented in preset groups or adjusted to suit your specific application. Most results are also available in tabular format.

**Step 1 - Set Up the Test Equipment and DUT** 

This step configures the analyzer connections for measuring Bluetooth signals.

Making the Initial Signal Connection

CAUTION Before connecting a signal to the instrument, make sure the instrument can safely accept the signal level provided. The signal level limits are marked next to the connectors on the front panel.

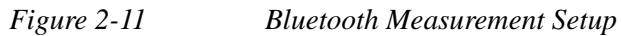

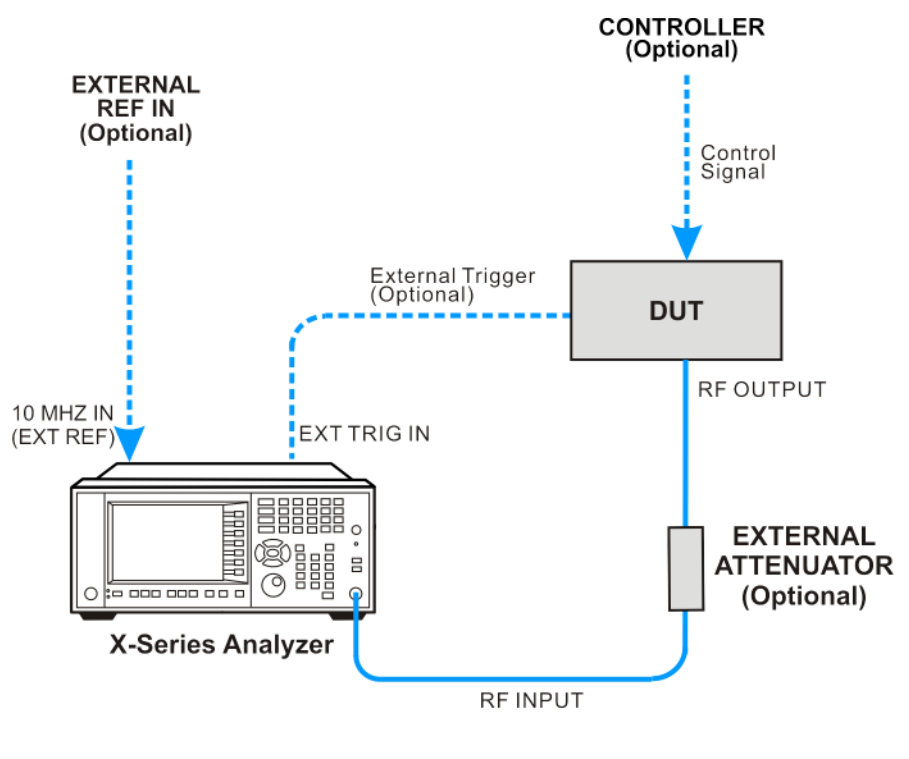

Bluetooth\_setup

The Bluetooth device under test (DUT) is connected to the RF input port by an appropriate RF cable as shown. The DUT may possibly be controlled externally by a computer. External attenuator, external trigger, and external reference are optional.

Click to Go Back to "Making Monitor Spectrum Measurements" on page 59.

#### **Step 2 - Select the Mode and Preset the Analyzer**

This step assures the analyzer will be set to a known state, either the factory preset or a user-configured preset.

| Step                     | Action                                                                                               | Notes |
|--------------------------|----------------------------------------------------------------------------------------------------|-------|
| 2a. Select the Mode.     | Press MODE, Bluetooth.                                                                               |       |
| 2b. Preset the analyzer. | a. Press the green <b>Mode Preset</b> button for the factory preset.                                 |       |
|                          | b. To recall a user-defined Preset: Press User<br>Preset, User Preset to preset the current<br>mode. |       |

Click to Go Back to "Making Monitor Spectrum Measurements" on page 59.

## **Step 3- Select the Mode Setup Parameters**

This step is to select the radio standard for signals of your interest and select the default limit value for the Output Power measurements.

| Step                                                             | Action                                                                                                    | Notes                                                     |
|------------------------------------------------------------------|----------------------------------------------------------------------------------------------------|-----------------------------------------------------------|
| 3a. Select Mode Setup menu.                                      | Press Mode Setup, if needed.                                                                                                    |                                                           |
| 3b. Select radio standards menu and select the desired standard. | Press <b>Radio Standard</b> , and select the standard from the list.                                                                                                    |                                                           |
| 3c. Select the default output power limit.                       | a. Press <b>Device</b> , and select the desired power class from the list.                                                                                                    |                                                           |
| 3d. If necessary, select the frequency settings.                 | a. Press <b>FREQ Channel</b> , and input the desired center frequency or select the France bands or non-France bands by toggling <b>Geography</b> . The default setting is <b>Others</b> . | Channel number<br>is coupled with<br>Center<br>Frequency. |

Click to Go Back to "Making Monitor Spectrum Measurements" on page 59.

#### **Step 4- Select Measurement**

This step is to invoke the measurement you want to run.

| Step                                                                          | Action                                                                                          | Notes |
|-------------------------------------------------------------------------------|-------------------------------------------------------------------------------------------------|-------|
| 4a. Select the monitor spectrum measurement.                                  | Press Meas, Monitor Spectrum.                                                                   |       |
| 4b. If desired, change the parameters for the measurement.                    | Press <b>Meas Setup,</b> then select the parameters you want to change and input your settings. |       |
| 4c. Select the monitor spectrum measurement again or restart the measurement. | Press Meas, Monitor Spectrum, or press<br>Restart.                                              |       |

Click to Go Back to "Making Monitor Spectrum Measurements" on page 59.

# **Step 5 - Optimize your Results**

In this step you can finalize the presentation of your data by adjusting various parameters to make your measurement data more useful.

See "Step 7 - Optimize your Results" on page 26.

Click to Go Back to "Making Monitor Spectrum Measurements" on page 59.

# **Viewing Monitor Spectrum Measurement Results**

#### Monitor Spectrum Measurement provides a graphic display only.

For more information on what these data traces are, see the N9081A Bluetooth Measurement Application User's and Programmer's Reference section on Trace/Detector, Data.

Click to Go Back to "Making Monitor Spectrum Measurements" on page 59.

#### **Example of One-Button-Measurement - Monitor Spectrum**

This example assumes the signal is correctly applied to the input.

#### Step 1. Press Mode Preset

#### Step 2. Press Meas, Monitor Spectrum

Step 3. View the measurement result. (See Figure 2-12).

#### Figure 2-12 Monitor Spectrum

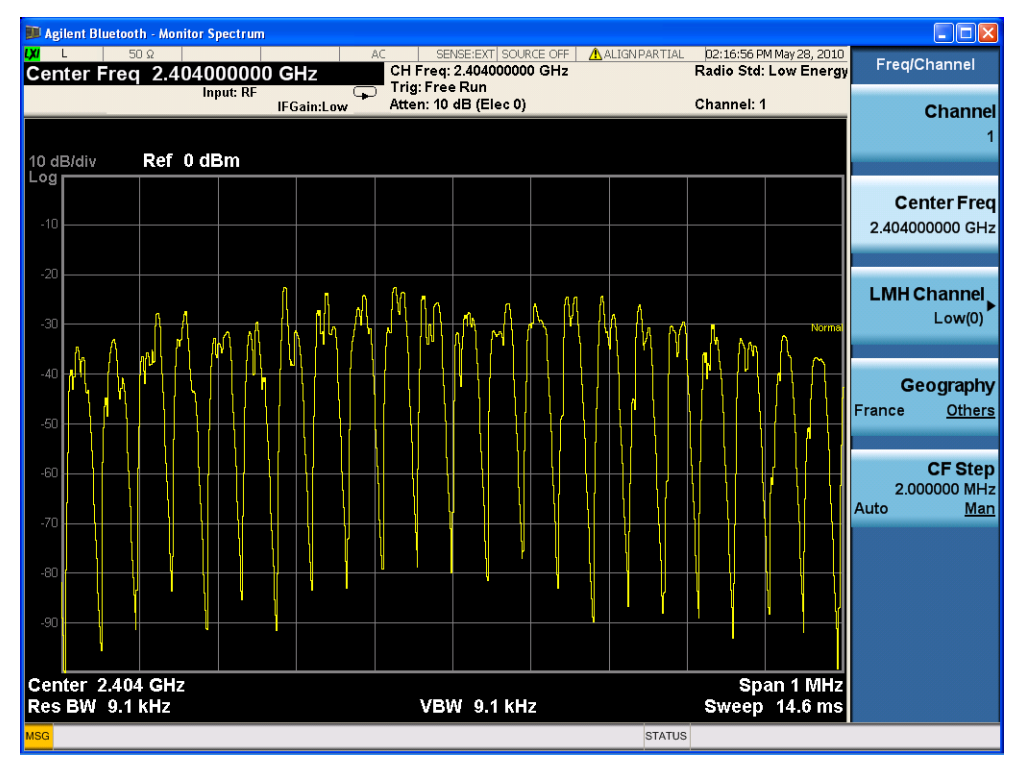

If you have a problem, and get an error message, see Instrument Messages.

# **Example of Using SCPI Commands**

Select Bluetooth mode

:INST BT

Select the Transmit Analysis measurement

CONF:MON

Get the measurement results array

READ:MON?

# **Troubleshooting Bluetooth Measurements**

The following table provides some with descriptions you might encounter when making Bluetooth measurements.

Table 2-1

| Error<br>Numbers | Messages                            | Notes                                                                                                    |
|------------------|-------------------------------------|----------------------------------------------------------------------------------------------------|
| 207              | Burst Not Found; Preamble not found | Packet preamble has not been detected.                                                                                                    |
| 207              | Burst Not Found; Acq time too short | The data does not include the falling edge.                                                                                                    |
| 215              | Sync error; EDR Sync not found      | The capture data does not include EDR sync code.                                                                                                    |
| 215              | Sync error; Preamble not found      | The preamble code is not detected.                                                                                                    |
| 217              | Demod error; Invalid packet type    | Packet type detected is not recognized.                                                                                                    |
| 217              | Demod error; Acq time too short     | Not an entire Payload is captured, that is, the acquisition time is too short.                                                                      |
| 159              | Settings Alert; Parm/data mismatch  | The actual captured data length is not long<br>enough, or, the offset from Tx Frequency to center<br>frequency is not an integer multiple of 1 MHz. |

For more information on error messages see Instrument Messages.

# 3 Concepts

This chapter describes basics of Bluetooth technology and an explanation of how measurements are performed by the instrument.

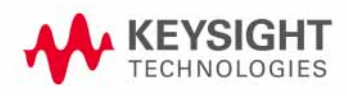

Concepts Introduction

# Introduction

This chapter provides a variety of digital modulation concepts to help you to better understand the features and measurements performed by the signal analyzer.

"Understanding Bluetooth" on page 67, explains the basic concepts of the Bluetooth standards.

"Measurement Concepts and Results" on page 75, explains the methods by which a digital baseband signal is modulated onto an RF carrier.

# **Understanding Bluetooth**

**NOTE** Bluetooth is a trademark of the Bluetooth SIG, Inc.

#### What is Bluetooth

Bluetooth is a limited range RF link technology. It targets at voice and data transmission between appliances for home or business environments. The need for interconnecting cables is eliminated. The system, typically now a single integrated component, consists of a radio, baseband link control, and link management.

The Bluetooth radio system may operate as either master or slave units. The connection topology is basically a star, with a single master and up to 7 slaves. Another 200+ slaves can be registered and in a non-communicating, power-saving mode.

This area of control is defined as a piconet. A master in one piconet may be a slave to a master from a different piconet. Similarly, multiple masters from different piconets may control a single slave. This network of piconets is referred to as a scatternet. Figure 3-1 depicts two piconets comprising a scatternet. Units that are not part of either piconet remain in standby mode.

Figure 3-1 Bluetooth Network Topology

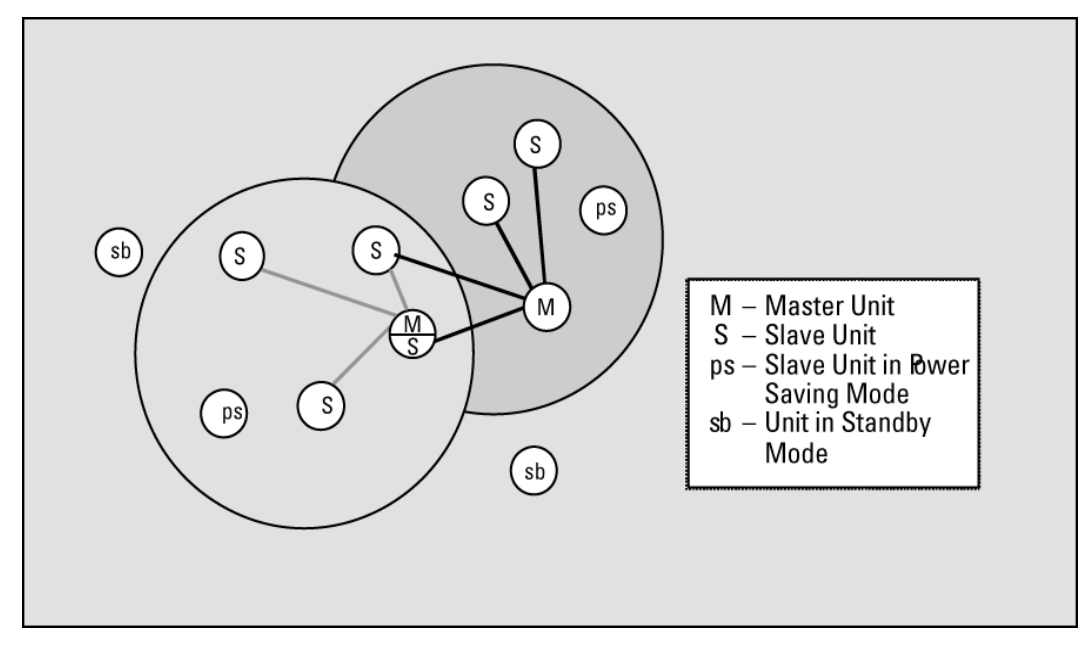

# What is Bluetooth Enhanced Data Rate (EDR)

The key characteristic of Bluetooth enhanced data rate technology is that the transmitted date rate and modulation scheme are changed within the packet. The access code and packet header are transmitted with the GFSK modulation scheme (Basic Rate 1 Mbps) and the subsequent synchronization sequence, payload, and trailer sequence are transmitted using the  $\pi/4DQPSK$  (2 Mbps) or 8DPSK (3 Mbps).

#### What is Bluetooth Low Energy (LE)

Bluetooth low energy technology is a new extension of Bluetooth technology. It is designed with two modes: stand-alone mode and dual mode. Small devices like watches and sports sensors are based on a stand-alone Bluetooth low energy implementation and consume minimal power. Dual mode implementations use parts of the existing Bluetooth hardware, sharing one physical radio and antenna and will basically keep the same power consumption as classic Bluetooth technology.

#### **Bluetooth Radio Characteristics**

Figure 3-2 is a block diagram for the Bluetooth radio system, showing the baseband controller and the RF transmitter and receiver sections.

Figure 3-2 Bluetooth Radio Block Diagram

# Bluetooth radio block diagram

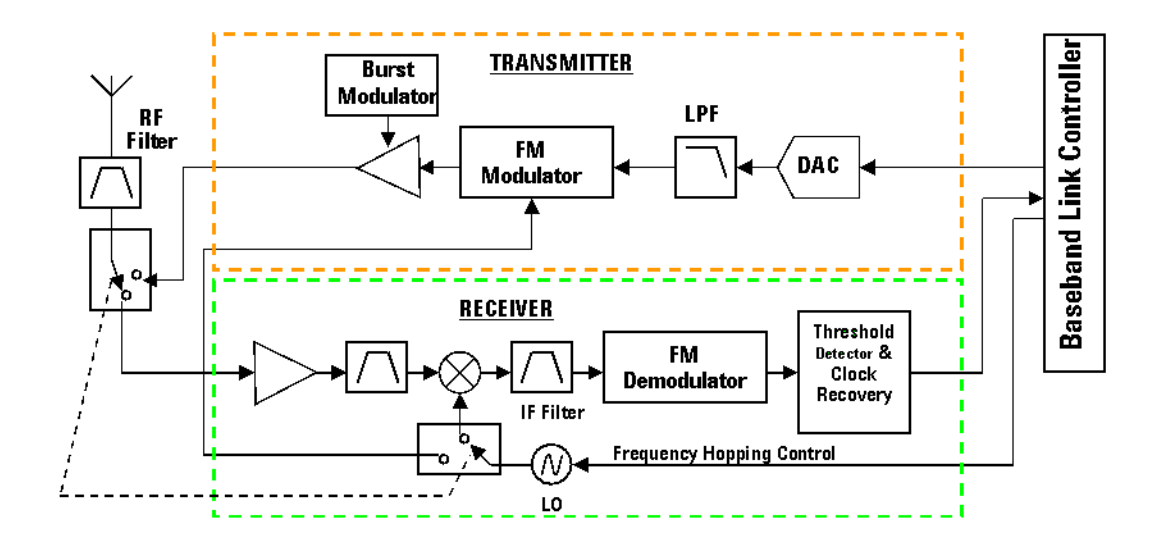

Bluetooth devices operate in the 2.4 to 2.485 GHz Industrial, Scientific and Medical (ISM) band. This band is unlicensed and available globally.

The design emphasis for Bluetooth device is on very low power, extremely low cost, and robust operation in the uncoordinated, interference dominated RF environment of the ISM band.

The operating range depends on the device class.

- Power Class 3: has a range of up to 1 meter
- Power Class 2: has a range of 10 meters
- Power Class 1: has a range of 100 meters with an additional 20 dB power amplifier

Table 3-1

| Power<br>Class | Operating<br>Range | Maximum<br>Power   | Minimum<br>Power | Power Control | Notes |
|----------------|--------------------|--------------------|------------------|---------------|-------|
| 3              | up to 1 m          | 100 mW<br>(20 dBm) | 1 mW<br>(0 dBm)  | Yes           |       |

| Table | 3-1 |
|-------|-----|
|       |     |

| Power<br>Class | Operating<br>Range | Maximum<br>Power  | Minimum<br>Power    | Power Control | Notes                   |
|----------------|--------------------|-------------------|---------------------|---------------|-------------------------|
| 2              | up to 10 m         | 2.5 mW<br>(4 dBm) | 0.25 mW<br>(-6 dBm) | NA            | nominal 1 mW<br>(0 dBm) |
| 1              | 100 m              | 1 mW<br>(0 dBm)   |                     | NA            |                         |

Bluetooth low energy technology has a range of up to 200 meters.

Bluetooth devices are designed to have very low power consumption. The most commonly used radio is Class 2 and uses 2.5 mW of power.

Bluetooth low energy technology consumes between 1/2 and 1/100 the power of classic Bluetooth technology.

Bluetooth has two modulation modes: Basic Rate, a mandatory mode, which uses a shaped, binary FM modulation to minimize transceiver complexity, and Enhanced Data Rate (EDR), an optional mode, which uses PSK modulation and has two variant:  $\pi/4DQPSK$  and 8DPSK. The symbol rate for all modulation schemes is 1 M s/sec.

For classic Bluetooth devices, the maximum data rates for a single link are 432.6/432.6 kbps symmetrical, or 721.0/57.6 kbps asymmetrical.

For Bluetooth low energy, the maximum data rates are 1 Mbps.

For EDR, the maximum data rates are 2 Mbps using  $\pi/4DQPSK$  and 3 Mbps using 8DPSK.

The Bluetooth radio unit employs adaptive frequency hopping (AFH), usually at 1600 hops/sec. The signal is nominally at each hop frequency for one 625  $\mu$ s timeslot. Each pair of time consecutive slots constitute a time-division duplex (TDD) frame. In the TDD scheme used, the master transmits in even-numbered timeslots, and the slave transmits in odd-numbered timeslots.

A Bluetooth channel is divided into timeslots, each  $625 \ \mu s$  in length. There are 79 Bluetooth channels, each 1 MHz wide.

#### **Baseband Characteristics**

Voice or data communication is by packet based TDD. Data packets may extend over one, three, or five time slots, whereas voice packets are limited to a single time slot. Frequency hopping occurs at the end of the last time slot associated with the packet.

A Basic Rate packet, shown in Figure 3-3, contains an access code, header and payload. The access code consists of a preamble, a sync word, and an optional trailer. The header contains piconet member address and packet information. The payload data, consisting of payload header, payload data and CRC, carries the user's voice or data information. The payload CRC (Cyclic Redundancy Check) is a 16-bit field at

the end of the payload that is used for a data integrity check. Depending on the packet type, a payload starts with a 1 (DH1) or 2 (DH3/5) byte header, and finishes with a 2 byte CRC.

Figure 3-3 Bluetooth Basic Rate Packet Format

| Ac       | cess Code |         | Header  | Payload        |              |     |
|----------|-----------|---------|---------|----------------|--------------|-----|
| Preample | Sync Code | Trailer | Tieddel | Payload Header | Payload Data | CRC |

A general format of Enhanced Data Rate packet is shown in Figure 3-4. The access code and header are identical in format and modulation to Basic Rate packets. It has a guard time and synchronization sequence following the header and two trailer symbols following the payload.

Figure 3-4 Bluetooth Enhanced Data Rate Packet Format

| Access<br>Code | Header | Guard | Sync | Enhanced Data Rate Payload | Trailer |
|----------------|--------|-------|------|----------------------------|---------|
|----------------|--------|-------|------|----------------------------|---------|

# The Bluetooth Radio Unit

The Bluetooth radio unit is shown in Figure 3-2 as the transmitter and receiver sections of the block diagram. The transmitter upconverts the baseband information to the frequency-modulated carrier. Frequency hopping and bursting are performed at this level. Conversely, the receiver downconverts and demodulates the RF signal. Table 3-2 summarizes some of the key RF characteristics of Bluetooth.

Table 3-2Bluetooth RF Characteristics

| Characteristic    | Specification                                                                                       | Notes                                                                   |
|-------------------|----------------------------------------------------------------------------------------------------|-------------------------------------------------------------------------|
| Carrier Frequency | 2400 to 2483.5 MHz<br>(ISM radio band)                                                              | f=2402+k MHz, k=0,,78                                                   |
| Modulation        | 0.5 BT Gaussian-filtered 2FSK at<br>1 Msymbol/s<br>Modulation index: 0.28 to 0.35<br>(0.32 nominal) | Digital FM scheme<br>The peak frequency deviation allowed<br>is 175 kHz |

| Characteristic                                              | Specification                                                                                                    | Notes                                                                                                    |  |
|-------------------------------------------------------------|----------------------------------------------------------------------------------------------------|----------------------------------------------------------------------------------------------------|--|
| Hopping                                                     | 1600 hops/s (in normal operation) <sup>a</sup><br>1 MHz channel spacing                                                                                                    | The channel hopping sequence is<br>designed to visit each frequency<br>regularly and with roughly equal<br>probability. It has a periodicity of 23<br>hours and 18 minutes. |  |
|                                                             | The system has 5 different hopping<br>sequences:<br>1) Page hopping sequence<br>2) Page response sequence<br>3) Inquiry sequence<br>4) Inquiry response sequence<br>5) Channel hopping sequence      |                                                                                                    |  |
|                                                             | The first four are restricted hopping<br>sequences used during connection<br>setup. The normal channel hopping<br>sequence is pseudorandom based on<br>the master clock value and device<br>address. |                                                                                                    |  |
| Transmit Power                                              | Power Class 1:<br>1 mW (0 dBm) to<br>100 mW (+20 dBm)                                                                                                    | Class 1 power control:<br>+4 to +20 dBm (required)<br>-30 to 0 dBm (optional)                                                                                               |  |
|                                                             | Power Class 2:<br>0.25 mW (–6 dBm) to<br>2.5 mW (+4 dBm)                                                                                                    | Class 2 power control:<br>–30 to 0 dBm (optional)                                                                                                    |  |
|                                                             | Power Class 3:<br>1 mW (0 dBm)                                                                                                    | Class 3 power control:<br>–30 to 0 dBm (optional)                                                                                                    |  |
| Operating Range 10 cm to 10 m<br>(100 m with Power Class 1) |                                                                                                    |                                                                                                    |  |
| Maximum Data<br>Throughput                                  | The asynchronous channel can support<br>an asymmetric link of maximally<br>721 kbps in either direction while<br>permitting 57.6 kb/s in the return<br>direction, or a 432.6 kbps symmetric<br>link. | Data throughput is lower than the 1<br>Msymbol/s rate as a result of the<br>overhead, which is inherent in the<br>protocol.                                                 |  |

Table 3-2Bluetooth RF Characteristics

a. Hop speed may vary depending on packet length.

# The Bluetooth Link Control Unit and Link Management

The Bluetooth link control unit, also known as the link controller, determines the state of the device. It is responsible for establishing the network connections as well as power efficiency, error correction, and encryption.
Bluetooth radios may operate as either master or slave units. The link manager sets up the connection between master and slave units and also determines the slave's power saving mode.

The link management software works with the link control unit. Devices communicate among each other through the link manager. Table 3–3 provides a summary of the link control and management functions.

 Table 3-3
 Link Control and Management Functions

| Characteristic         | Specification                                                                                                    | Notes                                                                                                    |
|------------------------|----------------------------------------------------------------------------------------------------|----------------------------------------------------------------------------------------------------|
| Network<br>Connections | The master's link controller initiates the connection procedure and sets the power saving mode of the slave.                                                                                                    |                                                                                                    |
| Link Types             | <ul> <li>Two link types:</li> <li>Synchronous Connection Oriented (SCO) type, primarily for voice</li> <li>Asynchronous Connectionless (ACL) type, primarily for packet data</li> </ul>                                                                                                    | Bluetooth can support an asynchronous<br>data channel, up to three simultaneous<br>synchronous voice channels, or a<br>channel that simultaneously supports<br>asynchronous data and synchronous<br>voice.<br>Time-Division Duplexing is used for full<br>duplex operation. |
| Packet Types           | NULL, POLL,FHS - System packets<br>DM1, DM3, DM5 - Medium rate,<br>error-protected data<br>packets<br>DH1, DH3, DH5 - High rate,<br>non-protected data<br>packets<br>HV1, HV2, HV3 - Digitized audio, 3 levels<br>of error protection<br>DV - Mixed data and voice<br>AUX1 - For other uses | The 1, 3 and 5 suffixes indicate the<br>number of time slots occupied by the<br>data burst.<br>Nominal burst lengths:<br>DH1-366 ms<br>DH3-1622 ms<br>DH5-2870 ms                                                                                                    |
| Error Correction       | <ul> <li>Three error correction schemes:</li> <li>1/3 rate Forward Error Correction (FEC) code</li> <li>2/3 rate Forward Error Correction (FEC) code</li> <li>Automatic repeat request (ARQ) scheme for data</li> </ul>                                                                     | Error correction is provided by the Link<br>Manager                                                                                                    |
| Authentication         | Challenge-response algorithm. Authentication<br>may be unused, unidirectional, or<br>bidirectional.                                                                                                    | Authentication is provided by the Link<br>Manager                                                                                                    |

| Characteristic | Specification                                                                                                    | Notes |
|----------------|----------------------------------------------------------------------------------------------------|-------|
| Encryption     | Stream cipher with secret key lengths of 0, 40, or 64 bits.                                                                                                    |       |
| Test Modes     | Provides the ability to place the device into<br>test loop-back mode and allows control of test<br>parameters such as frequency settings, power<br>control, and packet type. |       |

Table 3-3Link Control and Management Functions

# Measurement Concepts and Results

The N9081A & W9081A Bluetooth measurement application provides:

- Adjacent Channel Power (ACP) Measurement
- Enhanced Data Rate (EDR) In-band Spurious Emissions Measurement
- Low Energy (LE) In-band Emissions Measurement
- Monitor Spectrum Measurement
- Output Spectrum Bandwidth (OBW) Measurement
- Transmit Analysis Measurement

# **Adjacent Channel Power Measurement**

The Adjacent Channel Power measurement is a low cost test for Bluetooth + LE devices to conform to the following Bluetooth specifications:

• Bluetooth 2.1 TRM/CA/06/C (TX Output Spectrum - Adjacent Channel Power) RF test specifications

The measurement is performed to verify the emissions levels within the operating frequency range conform to the limits. The power measurements covered by this test are total peak power for adjacent channels.

The measurement provides 79 scalar values of the transmit power per channel. The front panel results include:

- Tx Chan: transmit channel number
- Tx Chan Power: transmit channel power
- Adj Chan kHz Lower: adjacent 500 kHz lower channel power
- Adj Chan kHz Upper: adjacent 500 kHz upper channel power
- Number of Exceptions: pass/fail indicator for every channel

#### **EDR In-band Spurious Emissions Measurement**

The EDR In-band Spurious Emissions measurement is a low cost test for Bluetooth + EDR devices to conform to the following Bluetooth specifications:

 Bluetooth 2.1 TRM/CA/13/C (EDR - In-band Spurious Emissions) RF test specifications

The measurement verifies whether the level of unwanted signal with the used frequency band lies below the required level.

The analyzer is set to zero span with a sweep time of packet length, a sweep mode of Max Hold, a detector of Average, a RBW of 100 kHz and VBW of 300 kHz. By adjusting the Gate delay and Gate length, the analyzer records the signal only in those parts of the signal in which the device transmits DPSK-modulated data. The measurement is implemented by sweep.

The measurement provides 79 scalar values of the Tx power per channel. The front panel results include:

- Tx Chan: transmit channel number
- Tx Chan Power: transmit channel power
- Adj 500 kHz Lower
- Adj 500 kHz Upper
- Number of Exceptions: pass/fail indicator for every channel

### **LE In-band Emissions Measurement**

The LE In-band Emissions measurement is a low cost test for Bluetooth + LE devices to conform to the following Bluetooth specifications:

• Bluetooth + LE RF PHY 0.7 (TRM-LE/CA-02-C) RF test specifications

The power measurements are total peak power for adjacent channels.

The measurement provides 80 scalar values of the Tx power per channel. The front panel results include:

- Tx Chan: transmit channel number
- Tx Chan Power: transmit channel power
- Adj Chan kHz Lower
- Adj Chan kHz Upper
- Number of Exceptions: pass/fail indicator for every channel

# **Output Spectrum Bandwidth**

The output spectrum bandwidth measurement is used to verify if the emissions inside the operating frequency are within the limits.

The Bluetooth RF Specification defines a minimal bandwidth of 3 MHz, normally for a standard gaussian filter, which may causes around 4% frequency deviation when 0101 symbol sequence is used. Therefore it is recommended to use a higher bandwidth IF that has a flat amplitude characteristics and does not affect the frequency deviation of the signal under test.

To perform this measurement the analyzer is tuned to the channel to be measured and the span is set to 2 MHz. The peak of the current trace is identified. The measurement then places markers at the points highest and lowest in frequency in the current span where the signal drops -20dB from this peak value. The frequency between these two points is measured as the output spectrum bandwidth.

# **Transmit Analysis Measurement**

The transmit analysis measurement is a low cost test, which combines multiple measurements in a single package, for Bluetooth + EDR devices to conform to the following Bluetooth specifications:

- Bluetooth + EDR Ver2.1 RF test specifications
- Bluetooth Low Energy RF test specifications

The measurement is performed on a single IQ data acquisition. If radio standard is Basic or Low Energy, it measures Output Power, Modulation Characteristics, Initial Carrier Frequency Tolerance (ICFT) and Carrier Frequency Drift. If radio standard is EDR, it measures Relative Transmit Power, Frequency Stability and Modulation Accuracy, and Differential Phase Decoding.

The results shown on the front panel depend upon the radio standard selected from **Mode Setup**, **Radio**. The following results are common to all standards:

- Packet Type
- Payload
- Payload Length

The following results are common to basic Bluetooth standard by pressing **Mode Setup**, **Radio**, **Basic**:

- Output Power
- GFSK Average Power
- GFSK Peak Power
- Modulation Characteristics:
  - $\Delta$ F1 Avg for the 11110000 payload data pattern
  - $\Delta$ F2 Avg for the 10101010 payload data pattern
  - Min ΔF1 Max
  - Max ΔF1 Max
  - Min  $\Delta$ F2 Max
  - Max  $\Delta F$  Max
  - $-\Delta F2 > 115 \text{ kHz}$
  - $\Delta F2/\Delta F1$  Ratio
- Initial Carrier Frequency Tolerance (ICFT)
- Carrier Frequency Drift
  - Frequency Drift
  - Max Drift Rate

The following results are common to basic Bluetooth standard by pressing **Mode Setup**, **Radio**, **EDR**:

- Carrier Frequency Stability & Modulation Accuracy
  - Frequency Offset wi
  - Frequency Offset w0
  - Frequency Offset wi+w0
  - RMS DEVM
  - Peak DEVM
  - 99% DEVM for EDR modulation
- EDR Relative Transmit Power
  - GFSK Avg Power
  - DPSK Avg Power
  - Relative Power (GFSK Avg Power DPSK Avg Power)
- EDR Differential Phase Encoding
  - BER
  - Bit Errors
  - Guard Interval

#### **Output Power**

Output power measurements are performed to ensure power levels are high enough to maintain links, yet low enough to minimize interference within the ISM band and to maximize battery life.

The power measurements covered by this test are average power and peak power for the specified channel or center frequency. The analyzer is set to zero span mode with a sweeptime dependent on the packet type being measured. When the analyzer is triggered, it makes a sweep over the duration of the burst.

The peak power is calculated as the highest point in the burst.

The average power is calculated as the average power over 20% to 80% of the burst duration. You can choose a method to determine the burst duration:

- 1. Preamble The position of p0 is used to define the start of the burst.
- 2. RF Amptd The burst duration is taken as the time between the leading and trailing 3 db points compared to the average power.
- 3. None There is no synchronization process.

Figure 3-5 illustrates power and timing characteristics of a signal burst in the time domain.

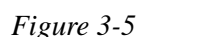

Time Domain Power and Timing Analysis

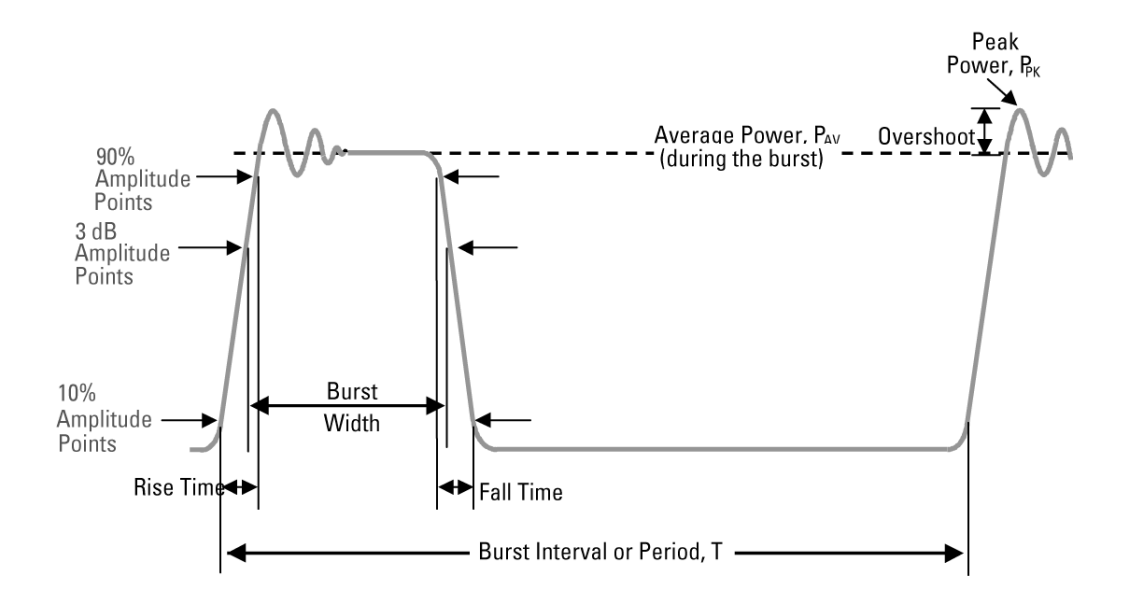

#### **Carrier Frequency Drift**

The carrier frequency drift measurement checks the performance of the modulator circuitry and the stability of the Voltage Controlled Oscillator (VCO).

To make the measurement a demodulated signal is used with the payload data consisting of a repeating 4-bit 1010 sequence. The absolute frequencies of the 4 preamble bits are measured and integrated, providing the initial carrier frequency. The absolute frequencies of each successive 10-bit pattern in the payload are then measured and integrated.

The frequency drift is the maximum difference between the average frequency of the 4 preamble bits and the average frequency of any 10 bits in the payload field. The maximum drift rate applies to the difference between any two 10-bit groups separated by 50  $\mu$ s within the payload field.

#### **Monitor Band/Channel Measurement**

This measurement can be used to visually check either the Bluetooth band or individual channels. In Monitor Band, you can easily check the channel occupancy and flatness when frequency hopping is on. In Monitor Channel you can verify the correct spectral shape of the selected channel.

Any interfering signals may also be apparent when using this measurement.

This procedure scans the specified band or channels. By placing markers on the trace it is possible to check the band/channels for interference or other impairments. A Max Hold function enables monitoring over time. This is useful for dealing with hopping signals.

### **Initial Carrier Frequency Tolerance**

The initial carrier frequency tolerance measurement is designed to verify the accuracy of the transmitter's initial carrier frequency.

This is measured by integrating over the frequency deviations of the packets first 4 bits (the preamble bits). The result is either a positive or negative number in Hz indicating the frequency difference from the specified nominal carrier frequency.

This measurement requires the signal to be demodulated to measure the frequency deviation of each symbol. After demodulation, the frequency offset of each of the preamble bits is measured and averaged.

#### **Modulation Characteristics**

Modulation characteristics is a frequency deviation measurement which is designed to verify both the modulator performance and the accuracy of the pre-modulation 0.5BT Gaussian Filter.

Two separate test signals are required for this measurement, each one containing an 8-bit repeating sequence in the payload. These repeating sequences are 11110000 and 10101010.

The measurement is performed in 2 stages, each stage requiring a different packet: one carrying the 11110000 payload, the other carrying the 10101010 payload.

### Using the 11110000 payload

The average frequency over the first 8 bits in the payload is calculated and then the maximum deviation from this average over bits 2,3,6 & 7 is measured. The maximum for each repeating 8-bit sequence in the payload is measured in the same way, each time calculating a new average frequency over the respective 8 bits. Eventually, the average of all these maximums is calculated and shown in the results window as  $\Delta$ f1 Avg.

## Using the 10101010 payload

The average frequency over the first 8 bits in the payload is calculated and then the maximum deviation from this average over all 8 bits is measured. The maximum for each repeating 8-bit sequence in the payload is measured in the same way, each time calculating a new average frequency over the respective 8 bits. Eventually the average of all these maximums is calculated and shown in the results window as  $\Delta f2$  Avg.

Once the measurement has acquired values for  $\Delta f1$  Avg and  $\Delta f2$  Avg, the ratio of  $\Delta f2$  Avg to  $\Delta f1$  Avg is also displayed.

Since this measurement requires human interaction (to manually change test signals), it will display only either  $\Delta f1$  Avg or  $\Delta f2$  Avg the first time it is run, depending on the signal type. The first result must be "held" using the **Hold Result** parameter and the measurement restarted. At this point the other signal type should be supplied, and the measurement restarted.

If a remote query of all three results is requested after having obtained only one result, then 3 values will be returned, although only 1 result will be correct and the other 2 will contain NaN.